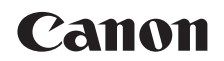

## **SELPHY** СР1000 компактный фотопринтер

Руководство пользователя принтера

### РУССКИЙ

- Перед началом работы с принтером обязательно ознакомьтесь с данным Руководством, включая раздел «Меры предосторожности».
- Данное руководство поможет правильно пользоваться принтером.
- Храните это Руководство в надежном месте, чтобы его можно было использовать в будущем.

- Для доступа к другим страницам нажимайте на кнопки в нижнем правом углу.
  - ▷: следующая страница
  - 🔇: предыдущая страница
  - : страница, на которой Вы находились до перехода по ссылке
- Для перехода к началу главы нажмите на название главы справа.

Находясь на странице с названием главы, можно перейти к теме, щелкнув на ее заголовке.

Содержание

Обложиз

Названия деталей

Основные операции

Настройки печати

Печать с использованием кабеля USB

Устранение неполадок

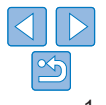

### Комплект поставки

Перед использованием проверьте наличие следующих предметов в комплекте поставки.

Если чего-либо не хватает, обращайтесь по месту приобретения данного принтера.

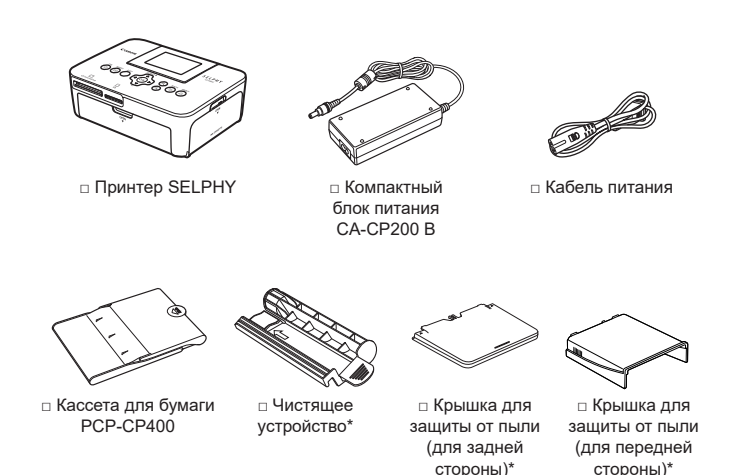

- В комплект поставки также включены материалы для печати.
- \* В некоторых регионах, возможно, не входит в комплект поставки.

### Чернила и бумага (продаются отдельно)

Обложка

Перед использованием принтера приобретите набор цветных чернил и бумаги.

| Набор цветных чернил/бумаги                         |                                                                   |            | Нообходимод                     | Содержание      |
|-----------------------------------------------------|-------------------------------------------------------------------|------------|---------------------------------|-----------------|
| Название набора                                     | Формат Возможное кассета<br>бумаги число для бумаги<br>отпечатков |            | Названия детале                 |                 |
| Набор цветных чернил/                               |                                                                   | 108        |                                 |                 |
| бумаги<br>RP-108 (фотобумага)                       |                                                                   |            |                                 | Основные        |
| Набор цветных чернил/<br>бумаги                     | Формат                                                            | 1080       | Кассета для бумаги<br>РСР-СР400 | операции        |
| RP-1080V (фотобумага)                               | открытки                                                          |            | (входит в комплект              |                 |
| Набор цветных чернил<br>и бумаги КР-36IP (открытка) |                                                                   | 36         | поставки<br>SELPHY)             | Настройки печат |
| Набор цветных чернил                                |                                                                   |            |                                 |                 |
| и бумаги KP-108IN<br>(фотобумага)                   |                                                                   | 108        |                                 | Печать с        |
| Набор цветных чернил<br>и бумаги КС-36IP            |                                                                   | 36         |                                 | кабеля USB      |
| Набор цветных чернил<br>и этикеток KC-18IF          |                                                                   | 18         |                                 | Устранение      |
| (полноформатные этикетки)                           | Формат                                                            |            | Кассета для бумаги              | неполадок       |
| Набор цветных чернил                                | карточки                                                          | PCC-CP400* |                                 |                 |
| и этикеток КС-тоїс (о этикеток<br>на странице)      |                                                                   | 18         |                                 | Приложение      |
| Набор цветных чернил                                |                                                                   |            |                                 |                 |
| и этикеток КС-18IS                                  |                                                                   | 18         |                                 |                 |
| (квадратные этикетки)                               |                                                                   |            |                                 |                 |

\* Приобретите вместе с набором цветных чернил и бумаги.

Доступность аксессуаров зависит от региона.

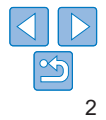

### Перед использованием

- Данное устройство предназначено для печати изображений лля пичного использования. Запрешается печатать материалы зашишенные законом о зашите авторских прав.
- Условия гарантии на принтер и поддержки клиентов Canon. см. в гарантийном листке в составе руководства пользователя из комплекта поставки принтера.
- Хотя ЖК-монитор изготовлен с использованием высокоточных технологий. и более 99.99 % пикселов соответствуют техническим характеристикам, в редких случаях некоторые пикселы могут быть неисправны или отображаться в виде красных или черных точек. Это не является неисправностью и не влияет на печатаемые изображения.
- Для защиты от царапин во время транспортировки ЖК-монитор может быть закрыт тонкой пластиковой пленкой. Перед использованием принтера снимите эту пленку.

### Соглашения, принятые в настоящем Руководстве

- В этом руководстве данный принтер называется «SELPHY» или «принтер».
- Кнопки принтера SELPHY обозначаются в руководстве значками. См. раздел «Органы управления» (Д6).
- Текст и значки, отображаемые на экране, заключаются в квадратные скобки: [].
- ①: важная информация, которую вам следует знать
- Ø: примечания и советы для более грамотного использования
- Дхх: страницы, содержащие дополнительную информацию (в данном примере «хх» означает номер страницы.)
- Инструкции данного руководства относятся к принтеру с параметрами по умолчанию.
- Для удобства все поддерживаемые карты памяти называются «карты памяти».

### Меры предосторожности

- Перед использованием продукта обязательно прочтите и уясните привеленные ниже правила техники безопасности. Строго спелите за собпюлением правил наллежащего обращения с пролуктом
- Соблюдение приведенных на последующих страницах мер предосторожности позволит предотвратить получение травм попьзователями или повреждение оборудования
- Кроме того, обязательно ознакомьтесь с руководствами, прилагаемыми к используемым отдельно приобретаемым принадлежностям.

Предостережение

Указывает на возможность серьезной травмы или смерти. Названия деталей

Настройки печати

Основные операции

Обложка

Содержание

 Храните данное оборудование в местах, недоступных подросткам и детям. Если кабель питания попадет на шею ребенка, это может привести к удушению.

- Используйте только рекомендованные источники питания.
- Запрешается разбирать, молифицировать или нагревать пролукт.
- Не допускайте падения продукта или сильных ударов по нему.
- Во избежание получения травмы не дотрагивайтесь до внутренних деталей продукта, если он упал или был как-то поврежден.
- Если из продукта идет дым, ощущается посторонний запах или продукт работает неправильно, немедленно прекратите использование продукта.
- Запрещается чистить продукт органическими растворителями, такими как спирт. бензол или растворитель для краски.
- Не допускайте контакта продукта с водой (например, с морской) водой) или другими жидкостями.
- Не допускайте попадания внутрь продукта жидкостей или посторонних предметов.
- Это может привести к поражению электрическим током или возгоранию. В случае контакта жидкости с продуктом отсоедините его от электрической розетки и обратитесь по месту приобретения или в отделение службы поддержки клиентов компании Canon.

• Не дотрагивайтесь до принтера или сетевой вилки во время грозы. Это может привести к поражению электрическим током или возгоранию. Немедленно прекратите использование оборудования и отойдите от него.

использованием кабеля USB

Печать с

Устранение неполадок

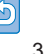

- Регулярно отсоединяйте кабель питания и сухой тканью удаляйте пыль и загрязнения, скапливающиеся на вилке, внутренних поверхностях электрической розетки и на окружающих областях.
- Не беритесь за кабель питания влажными руками.
- При использовании оборудования запрещается превышать номинальную нагрузочную способность электрической розетки или проводки. Запрещается пользоваться поврежденным кабелем или вилкой питания, а также не полностью вставлять вилку в розетку.
- Не допускайте попадания грязи или металлических объектов (таких как булавки или ключи) на разъемы или вилку.
- Запрещается отрезать, повреждать и модифицировать кабель питания, а также ставить на него тяжелые предметы.

Это может привести к поражению электрическим током или возгоранию.

 Если в комплект поставки входит компакт-диск, не воспроизводите его в проигрывателях для компакт-дисков, которые не поддерживают работу с компакт-дисками, содержащими данные.

При прослушивании через наушники громких звуков, возникающих при проигрывании компакт-дисков с данными в музыкальных проигрывателях, возможно повреждение слуха. Кроме того, воспроизведение таких компакт-дисков в проигрывателях музыкальных компакт-дисков может привести к повреждению громкоговорителей.

### 🛕 Предупреждение

### Указывает на возможность травмы.

- Запрещается вставлять внутрь принтера какие-либо части руки.
- Поместите SELPHY в безопасное место, чтобы никто не споткнулся о кабель питания.

В противном случае человек может получить травму или повредить принтер.

- Не используйте, не оставляйте и не храните продукт в следующих местах:
  - в местах, на которые попадает прямой солнечный свет;
  - в местах с температурой выше 40 °С;
  - во влажных и запыленных местах;
  - в местах, подверженных сильной вибрации.

Это может привести к перегреву или повреждению принтера или адаптера, что может повлечь поражение электрическим током, ожоги или другие травмы, а также стать причиной пожара.

При высокой температуре возможна деформация продукта или адаптера.

### Предупреждение Указывает на возможность повреждения оборудования.

- Если продукт не используется, отсоединяйте вилку от электрической розетки.
- Не кладите никакие предметы (например, одежду) на работающий принтер.

Если устройство длительное время остается подключенным к электросети, оно может перегреться и покоробиться, что может привести к возгоранию.

 Запрещается повторное использование бумаги для печати, даже в том случае если бумага осталась чистой, как показано на рисунке.
 Повторное использование бумаги может привести к повреждению принтера, если возникнет замятие бумаги или лист с чернилами прилипнет к бумаге.

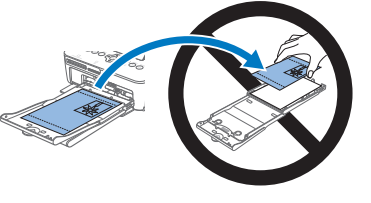

Содержание

Обложка

Названия деталей

Основные операции

Настройки печати

Печать с использованием кабеля USB

Устранение неполадок

Приложение

• Не отключайте принтер от электросети во время печати. Если во время печати принтер был случайно выключен, перезапустите его и подождите, пока бумага не будет выведена из принтера. В случае замятия бумаги и невозможности ее удаления обратитесь по месту приобретения или в отделение службы поддержки клиентов компании Canon. Не пытайтесь извлечь бумагу с усилием, это может привести к повреждению принтера.

 Не используйте принтер рядом с электродвигателями и другими устройствами, генерирующими сильные электромагнитные поля, а также в запыленных помещениях.

Это может привести к повреждению принтера или неполадкам в его работе.

### Содержание

| Комплект поставки2       |   |
|--------------------------|---|
| Чернила и бумага         | ī |
| (продаются отдельно)2    |   |
| Перед использованием3    |   |
| Соглашения, принятые     |   |
| в настоящем Руководстве3 | - |
| Меры предосторожности3   | 2 |
| Содержание5              |   |
| Названия деталей5        | 1 |

### Основные операции...... 7

| Предварительная подготовка8 |
|-----------------------------|
| Поддерживаемые карты памяти |
| и форматы файлов            |
| изображений14               |
| Печать изображений          |
| (выбор и печать)15          |
| Хранение отпечатков18       |
| После печати18              |
|                             |

### Настройки печати...... 20

| Печать всех изображений  | 21 |
|--------------------------|----|
| Кадрирование изображений | 22 |
| Печать фотографий        |    |
| на документы             | 23 |
| Настройка параметров     | 25 |

### Приложение...... 42

| Печать без подключения       |
|------------------------------|
| к розетке питания43          |
| Технические характеристики44 |
| Обращение и обслуживание46   |

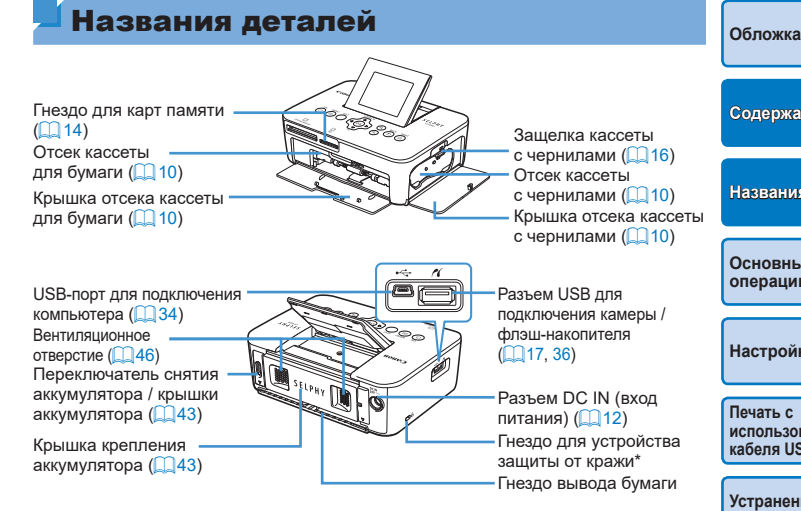

\* Это гнездо позволяет закреплять защитные кабели, такие как замок Кенси

| ы              | Содержание                   |
|----------------|------------------------------|
| J16)           |                              |
| 10)<br>кассеты | Названия деталей             |
| <b>1</b> 10)   |                              |
|                | Основные<br>операции         |
| ы /            |                              |
|                | Настройки печати             |
| од             | _                            |
|                | Печать с                     |
| іства          | использованием<br>кабеля USB |
| маги           |                              |
|                | Устранение                   |
| ингтона.       | неполадок                    |
|                |                              |
|                | _                            |

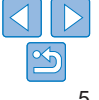

### Органы управления

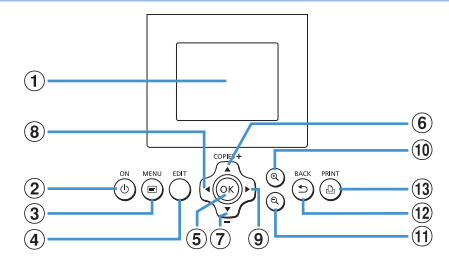

| Значки, и<br>мые в на<br>Руков | спользуе-<br>астоящем<br>одстве | Название                          | Функция                                                                            |
|--------------------------------|---------------------------------|-----------------------------------|------------------------------------------------------------------------------------|
| 1                              | -                               | Экран (ЖК-монитор)                | Служит для отображения изображений, экранов настроек и сообщений об ошибках (QQ41) |
| 2                              | <Ф>                             | Кнопка ON (Вкл.)                  | Включение и выключение SELPHY (🛄 13)                                               |
| 3                              | <=>                             | Кнопка MENU (Меню)                | Открытие экрана меню (🛄13)                                                         |
| 4                              | -                               | Кнопка EDIT (Правка)              | Служит для отображения меню правки<br>и поворота рамки кадрирования                |
| 5                              | < <b>0K</b> >                   | Кнопка ОК                         | Подтверждение выбранного пункта                                                    |
| 6                              | <_>                             | «Вверх» /<br>больше кнопок печати | Настройка качества печати или выбор пунктов                                        |
| Ī                              | <▼>                             | «Вниз» /<br>меньше кнопок печати  | настройки                                                                          |
| 8                              | < <b>∢</b> >                    | Кнопка «Влево»                    | Переключение изображений, изменение                                                |
| 9                              | <▶>                             | Кнопка «Вправо»                   | значений параметров                                                                |
| 10                             | <⊕ <b>`</b> >                   | Кнопка увеличения                 | Переключение режимов отображения,<br>увеличение рамки кадрирования                 |
| 11                             | <@,>                            | Кнопка уменьшения                 | Переключение режимов отображения,<br>уменьшение рамки кадрирования                 |
| (12)                           | <=>>                            | Кнопка ВАСК (назад)               | Возврат на предыдущий экран (🛄26),<br>отмена печати (🛄16)                          |
| 13                             | < 🖸 >                           | Кнопка PRINT (печать)             | Запуск печати (🛄 16)                                                               |

#### Информация на экране Обпожка Лата съемки текушего изображения Номер файла -Ориентация бумаги Используемый -SD\* 100-0025 02/02/2015 порт/гнездо (114, 17) Формат печати Настройки печати (226 – 3 Кадрирование (Затемнены, если недосту $(\square 22)$ сол Калрир-ние 1\*0 Число отпечатков текушего изображения Общее число отпечатков • Переключение режимов отображения

Нажмите кнопку < € > для отображения на весь экран с более выс разрешением. Печатаемая область выделена рамкой. Нажмите кно < Q > для восстановления режима отображения одного изображени Нажмите кнопку <Q > для одновременного отображения девяти изображений. Нажмите кнопку < 🗨 > для восстановления режима отображения одного изображения.

|       | Содержание                               |
|-------|------------------------------------------|
|       |                                          |
| 31)   | Названия деталей                         |
| /пны) |                                          |
|       | Основные<br>операции                     |
|       |                                          |
| оким  | Настройки печати                         |
| опку  |                                          |
| ИЯ.   | Печать с<br>использованием<br>кабеля USB |
|       |                                          |
|       | Устранение<br>неполадок                  |
|       |                                          |

Приложение

6

В этой главе описаны основные операции, такие как подготовка принтера, выбор изображений на карте памяти и задание числа печатаемых экземпляров.

| Предварительная подготовка                              | 8                      |
|---------------------------------------------------------|------------------------|
| Подготовка кассеты с чернилами                          | 8                      |
| Подготовка кассеты для бумаги                           | 9                      |
| Установка кассет                                        | 10                     |
| Установка крышек для защиты от пыли                     | 11                     |
| Установка и подключение SELPHY к электросети            | 12                     |
| Язык дисплея                                            | 13                     |
| Поддерживаемые карты памяти и форматы файлов изобр      | ажений <mark>14</mark> |
| Проверка поддерживаемых карт памяти и используемых гнез | ı14                    |

| Поддерживаемые форматы изображений              | 14 |
|-------------------------------------------------|----|
| Печать изображений (выбор и печать)             | 15 |
| Экономное расходование бумаги                   | 17 |
| Печать с флэш-накопителя USB                    | 17 |
| Печать одного экземпляра выбранного изображения | 17 |
| Хранение отпечатков                             | 18 |
| После печати                                    |    |
| Регулярная чистка                               | 19 |

Названия деталей Основные операции Настройки печати Печать с использованием кабеля USB

Обложка

Содержание

Устранение неполадок

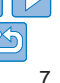

### Предварительная подготовка

Подготовка к печати выполняется следующим образом. В этом примере показан набор цветных чернил и бумаги формата открытки (продается отдельно, 22), но те же действия выполняются с другими форматами. Не допускайте попадания пыли на листы с чернилами или бумагу. Это может привести к появлению полос или повреждению принтера (24).

### Подготовка кассеты с чернилами

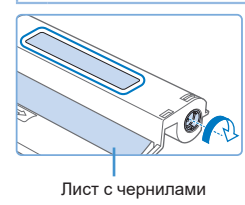

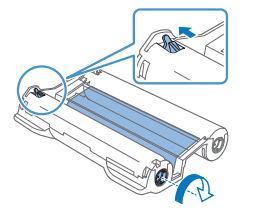

## Проверьте кассету с чернилами и лист с чернилами.

- Возьмите кассету и, не касаясь листа с чернилами, проверьте что ее формат (например, «Открытка» или «Карточка») совпадает с форматом бумаги, выбранной для печати.
- Убедитесь, что лист с чернилами натянут.
   Слабо натянутый лист с чернилами может порваться при загрузке. Если лист слабо натянут, поверните звездочку, как показано на рисунке.
- Для кассеты с чернилами с фиксатором в нижней части нажмите (как показано на рисунке) и освободите фиксатор при повороте звездочки, чтобы натянуть лист.

- Не берите кассету с чернилами влажными руками.
   Не прикасайтесь к листу с чернилами и не допускайте попадания пыли на него. Грязь или влага могут вызвать появление полос или отрицательно сказаться на качестве печати, привести к разрыву листов с чернилами, что сделает печать невозможной, либо к повреждению принтера (Д4).
- Аккуратно поворачивайте звездочку до натяжения листа. Если приложить усилие или слишком сильно затянуть звездочку, возможен разрыв бумаги с чернилами и печать станет невозможна, или чернила в принтере SELPHY могут закончится раньше, чем бумага.
- Запрещается повторно использовать кассеты с чернилами. Это может привести к повреждению принтера или неполадкам в его работе.

Обложиз Солержание Названия деталей Основные операции Настройки печати Печать с использованием кабеля USB Устранение неполадок Приложение

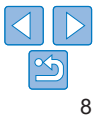

### Подготовка кассеты для бумаги

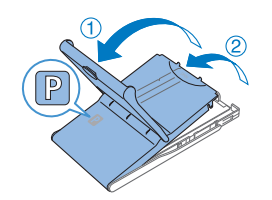

# Глянцевая сторона

### Проверьте формат бумаги.

 Убедитесь, что формат на кассете для бумаги (например, формат открытки «Postcard» или карточки «Card Size») совпадает с форматом на кассете с чернилами.

### 2 Откройте обе крышки.

 Предусмотрено два уровня крышек.
 Сначала откройте внешнюю крышку (1), затем внутреннюю крышку (2).

### **3** Загрузите бумагу.

- Загрузите бумагу в кассету для бумаги.
- В кассете для бумаги помещается до 18 листов. При загрузке 19 и более листов возможно повреждение принтера или неполадки в его работе.
- Держа бумагу, как показано на рисунке, загрузите ее глянцевой стороной вверх. (Не дотрагивайтесь до глянцевой стороны бумаги, это может ухудшить качество печати.)

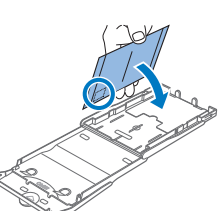

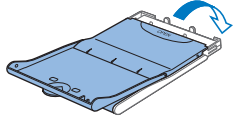

- Уберите защитные листы из пачки бумаги и загрузите в кассету только бумагу.
- При печати на бумаге формата почтовой открытки с местом для наклейки марки загружайте бумагу, расположив область для марки, как показано на рисунке.

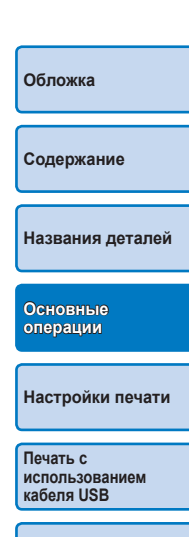

## Закройте внутреннюю крышку.

- Закройте внутреннюю крышку до щелчка в фиксаторах.
- Оставьте внешнюю крышку открытой во время печати.

Устранение неполадок

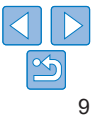

- Данное изделие оптимизировано для работы с оригинальными наборами цветных чернил/бумаги Canon для принтеров SELPHY CP. Компания Canon не несет ответственности за какиелибо повреждения данного изделия, вызванные использованием других принадлежностей, кроме оригинальных наборов цветных чернил/бумаги Canon для принтеров SELPHY CP.
- Во избежание повреждения принтера и неполадок в его работе запрещается:
  - загружать бумагу верхней стороной вниз (с обратным расположением глянцевой и матовой сторон);
  - изгибать или разрывать бумагу по перфорации до печати;
  - использовать бумагу для этикеток
     с частично или полностью отклеенной
     верхней поверхностью;
  - писать на бумаге перед печатью;
  - повторно использовать бумагу, например для печати на пустых участках (<sup>14</sup>).
- Не дотрагивайтесь до пружин кассеты для бумаги.

Если случайно погнуть пружины, это может помешать эффективной подаче бумаги.

- Обратите внимание, что одна пружина закреплена в центре верхней стороны кассет с бумагой формата кредитной карточки.
- Не дотрагивайтесь и не трите глянцевую сторону бумаги, предназначенную для печати. Не берите бумагу влажными руками и не допускайте попадания пыли на нее. Грязь или влага могут вызвать появление полос или отрицательно сказаться на качестве печати либо повредить принтер (<sup>14</sup>).

### Установка кассет

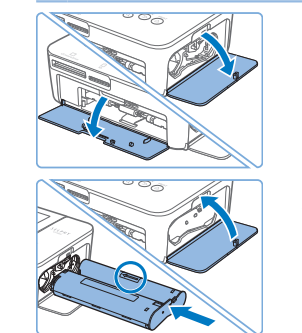

### Откройте крышки.

 Откройте крышки отсека кассеты с чернилами и отсека для бумаги.

### 2 Установите кассету с чернилами.

- Установите кассету с чернилами в принтер в направлении, указанном стрелкой на кассете, до фиксации со щелчком.
- Закройте крышку отсека для кассеты с чернилами.

### 3 Загрузите кассету с бумагой.

 Убедившись, что внешняя крышка открыта (<u>9</u>), до упора вставьте кассету для бумаги в отсек.

### Названия деталей

Солержание

Обложиз

Основные операции

Настройки печати

Печать с использованием кабеля USB

Устранение неполадок

Приложение

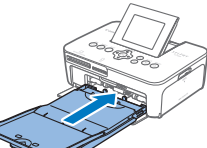

Пружины

### Установка крышек для защиты от пыли

Установка крышек для защиты от пыли позволяет защитить бумагу от пыли. Обратите внимание, что крышки для защиты от пыли не включены в комплект поставки в некоторых регионах.

### Установка и снятие задней крышки

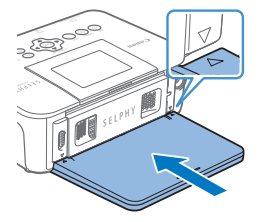

 Установите заднюю крышку для защиты от пыли, как показано на рисунке, выровняв ее с метками △ на задней стороне принтера.

 Чтобы снять крышку, поднимите ее вверх, чтобы освободить выступы, затем потяните ее на себя.

### Установка и снятие передней крышки

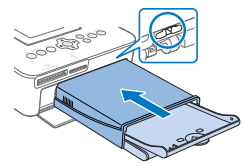

SELPHY LL

- Вставьте выступ передней крышки для защиты от пыли, как показано на рисунке.
- Чтобы снять крышку, потяните ее на себя.

- Вне помещений и в пыльных помещениях защита от пыли Обложка может быть невозможна. Правильно выбирайте место установки принтера. Солержание Храните крышки для защиты от пыли в пакете или другой упаковке. чтобы не допустить попадания пыли на них. Названия деталей Основные операции Настройки печати Печать с использованием кабеля USB Устранение неполадок Приложение

### Установка и подключение SELPHY к электросети

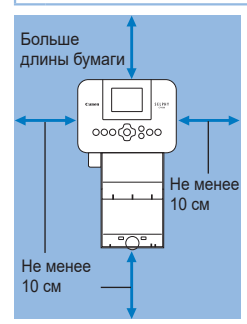

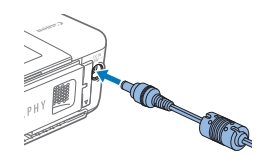

### Выберите правильное место для установки принтера SELPHY.

- Установите принтер на стол или другую ровную устойчивую поверхность.
   Запрещается ставить принтер на неустойчивую или наклонную поверхность.
- Не устанавливайте принтер вблизи источников сильных магнитных или электромагнитных полей.
- Вокруг принтера должно оставаться не менее 10 см свободного пространства.
- Сзади принтера оставьте свободное место не менее длины используемой бумаги, чтобы при печати бумага могла свободно входить в принтер и выходить из него.

### 2 Подключите кабель блока питания к принтеру SELPHY.

 Полностью вставьте штекер блока питания в гнездо питания принтера SELPHY.

- Не используйте принтер рядом с электродвигателями и другими устройствами, генерирующими сильные электромагнитные поля, а также в запыленных помещениях. Это может привести к повреждению принтера или неполадкам в его работе.
  - Не устанавливайте принтер рядом с телевизорами и радиоприемниками. Это может привести к неполадкам в работе принтера

| и другими<br>тные         | Обложка                                  |
|---------------------------|------------------------------------------|
| ривести<br>е.<br>адиопри- | Содержание                               |
| принтера.                 | Названия деталей                         |
|                           | Основные<br>операции                     |
|                           | Настройки печати                         |
|                           | Печать с<br>использованием<br>кабеля USB |
|                           | Устранение<br>неполадок                  |
|                           | Приложение                               |
|                           |                                          |
|                           |                                          |

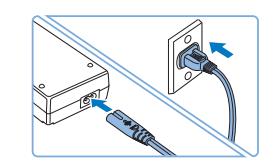

### **3** Подсоедините кабель питания.

 Подсоедините кабель питания к компактному блоку питания, затем вставьте вилку кабеля в электрическую розетку.

### Язык дисплея

Выберите язык меню и сообщений

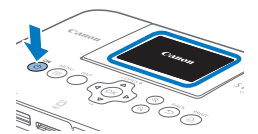

### Включите принтер SELPHY.

• Не поднимайте экран более

неполадкам в его работе.

чем на 45°, это может привести

к повреждению принтера или

- Нажмите и удерживайте кнопку <(b)>. пока не появится показанный спева экран.
- Для выключения питания принтера SELPHY нажмите кнопку <()> еше раз и удерживайте ее, пока экран не изменится

Поднимите экран (ЖК-монитор).

### Прибл. 45°

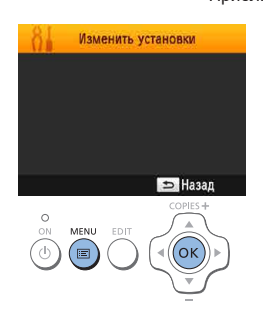

#### 3 Откройте экран настройки.

- Нажмите кнопку < :=>.
- Нажмите кнопку < OK >.

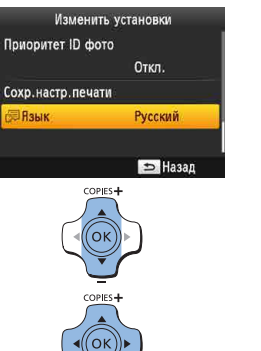

### 4 Откройте экран настройки языка • Нажимая кнопки <▲><▼>, выберите

пункт [ 🗐 Язык], а затем нажмите кнопку <**ОК**>

| 5 | Вы | бер | оите | язык. |
|---|----|-----|------|-------|
| _ |    |     |      |       |

Кнопками < > < > < > > выберите язык, затем нажмите кнопку < OK >.

Настройки печати

Названия деталей

Печать с использованием кабеля USB

Обложка

Содержание

Основные

операции

Устранение неполадок

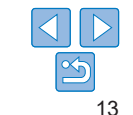

## Поддерживаемые карты памяти и форматы файлов изображений

### Проверка поддерживаемых карт памяти и используемых гнезд

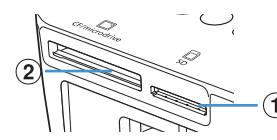

| Гнездо для<br>карт памяти |               | Адаптер не требуется                                                                     | Требуется адаптер<br>(продается отдельно)                                                                                                    |
|---------------------------|---------------|------------------------------------------------------------------------------------------|----------------------------------------------------------------------------------------------------|
| 1                         | SD            | • Карта памяти SD<br>• Карта памяти SDHC<br>• Карта памяти SDXC                          | <ul> <li>Карта памяти miniSD</li> <li>Карта памяти miniSDHC<br/>Карта памяти microSD</li> <li>Карта памяти microSDHC</li> <li>Карта памяти microSDHC</li> <li>Карта памяти microSDXC</li> </ul> |
| 2                         | CF/microdrive | <ul> <li>Карта CF<br/>(CompactFlash) (СомрасtFlash)</li> <li>Карта Microdrive</li> </ul> | • Карта xD-Picture                                                                                                    |

Если для карты памяти требуется адаптер, обязательно Обпожка сначала установите карту памяти в адаптер, затем вставьте адаптер в гнездо для карт памяти. Если по ошибке установить карту памяти в гнездо для карт без Солержание адаптера, возможно, что карту не удастся извлечь из принтера. • Карта памяти должна быть отформатирована в устройстве на котором выполнялась фотосъемка. Изображения на картах Названия деталей отформатированных в компьютере могут не распознаваться Инструкции приведены в руководстве пользователя карты или адаптера. Основные операции Флэш-накопители USB Можно печатать фотографии с флэш-накопителей USB (продаются Настройки печати отдельно): вставьте накопитель в порт USB принтера SELPHY (117). Печать с Поддерживаемые форматы изображений использованием кабеля USB На принтере SELPHY можно печатать изображения JPEG. удовлетворяющие стандарту Exif. Устранение неполадок D Изображения, отредактированные на компьютере, могут не отображаться или печататься неправильно. в зависимости от их размера. Приложение

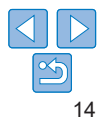

### Печать изображений (выбор и печать)

Выберите изображения и задайте число печатаемых экземпляров следующим образом. Здесь для примера описана печать с карты памяти SD, но тот же порядок печати подходит и для других карт памяти.

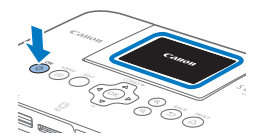

### **1** Включите принтер SELPHY.

- Нажмите и удерживайте кнопку <0>, пока не появится показанный слева экран.
- Для выключения питания принтера SELPHY нажмите кнопку <</li>
   > еще раз и удерживайте ее, пока экран не изменится.

### 2 Поднимите экран (ЖК-монитор).

 Не поднимайте экран более чем на 45°, это может привести к повреждению принтера или неполадкам в его работе.

Прибл. 45°

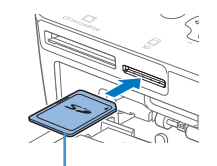

3

Сторона с этикеткой

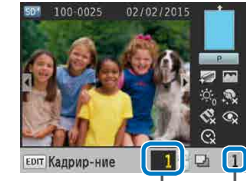

Число отпечатков текущего изображения Общее число отпечатков

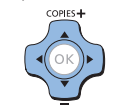

### Установите карту памяти в гнездо.

- Вставьте карту памяти до защелкивания, расположив ее, как показано на рисунке.
- Для извлечения карты памяти нажмите на нее до щелчка и медленно отпустите ее.
- Отображается экран отображения изображения, используемый на следующем шаге ([]6).
- 4 Выберите изображение.
- Кнопками < <>> выберите изображение для печати.
- Для перехода вперед или назад на пять изображений нажмите и удерживайте кнопки <4><>>>.
- **5** Укажите количество отпечатков.
- Кнопками <▲><▼> выберите число печатаемых экземпляров.
- Чтобы увеличить или уменьшить число с шагом пять экземпляров, нажмите и удерживайте кнопку <▲> или <▼>.
- Чтобы одновременно распечатать и другие изображения, повторите шаги 4–5.

Содержание

Обпожка

Названия деталей

Основные операции

Настройки печати

Печать с использованием кабеля USB

Устранение неполадок

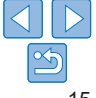

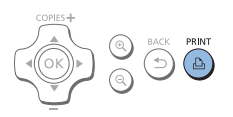

### Печать

- Во время печати бумага несколько раз. подается внутрь принтера SELPHY и выволится наружу. Не дотрагивайтесь до бумаги до завершения печати и вывода бумаги на кассету для бумаги.
- Не допускайте накопления 19 или более отпечатков в области вывода на кассете для бумаги.
- Чтобы отменить уже начатую печать. нажмите кнопку <∽>.
- При необходимости добавьте бумагу.
- Если отображается сообшение о том, что закончилась бумага, извлеките кассету для бумаги. не выключая принтер.
- Добавьте бумагу в кассету (П9) и вставьте кассету в принтер SELPHY ([110).

### При необходимости замените кассету с чернилами.

- Если отображается сообщение о том, что закончились чернила. откройте крышку отсека кассеты с чернилами. не выключая принтер.
- Для извлечения кассеты с чернилами переместите фиксатор в направлении, показанном на рисунке. Установите новую кассету с чернилами (28, 10).

- Запрешается извлекать кассету для бумаги, открывать крышку отсека кассеты с чернилами или извлекать карту памяти во время печати или если слышен звук работы принтера сразу после его включения или во время печати. При этом возможно повреждение принтера.
- Чтобы отменить уже начатую печать нажмите кнопку < >> Нельзя отменять печать нажатием кнопки <()> отключение питания принтера может привести к его поврежлению
- Если карта памяти содержит большое число изображений, изображение на шаге 4 может отображаться с задержкой.
- Если отображается сообщение о том, что остались изображения DPOF. см. раздел «Печать с использованием параметров, заданных в камере (Печать DPOF)» (137).
- Можно указать до 99 изображений на шаге 4 и до 99 экземпляров для каждого изображения на шаге 5. Однако общее число отпечатков не может превышать 999.
- Принтер продолжает печать до завершения текушего листа даже после нажатия кнопки <∽> для отмены печати.

Обложка

Солержание

Названия деталей

Основные операции

Настройки печати

Печать с использованием кабеля USB

Устранение неполадок

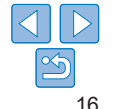

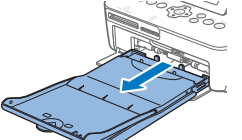

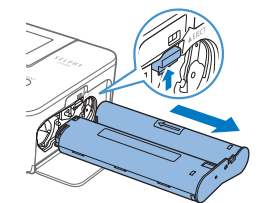

### Экономное расходование бумаги

Обратите внимание на следующие рекомендации, позволяющие предотвратить появление остатков бумаги в результате чрезмерного расхода чернил.

- Не поворачивайте звездочку слишком сильно при устранении слабины листа с чернилами (28).
- Чтобы отменить уже начатую печать, нажимайте кнопку <>>. После нажатия кнопки <>> не отключайте питание принтера SELPHY до завершения печати (шаг 6).
- Если отображается сообщение о том, что закончилась бумага, добавьте бумагу, не выключая принтер и не извлекая кассету с чернилами (шаг 7). Либо нажмите кнопку <>> для отмены печати (шаг 6).

Обратите внимание, что при определенных условиях даже при выполнении этих рекомендаций чернила могут расходоваться быстрее, чем бумага. В результате остается неиспользованная бумага.

### Печать с флэш-накопителя USB

Изображения с флэш-накопителей USB (продаются отдельно) можно печатать тем же способом, что и с карт памяти.

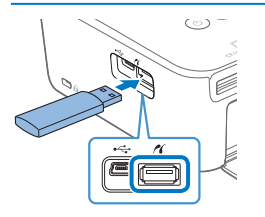

- Извлеките все установленные карты памяти.
- Вставьте флэш-накопитель USB, как показано на рисунке.
- После этого все действия совпадают с инструкциями для печати с карт памяти (215 – 16).
- Некоторые флэш-накопители USB вставляются и извлекаются труднее других, некоторые могут работать неправильно.
- Инструкции приведены в руководстве пользователя флэш-накопителя.

### Печать одного экземпляра выбранного изображения

Для удобной печати одного экземпляра выбранного изображения выполните следующие действия.

| сонесян<br>Сада со васк рамит Выберите и напечатайте изображение.                                                                                                    | Содержание                               |
|----------------------------------------------------------------------------------------------------|------------------------------------------|
| Выберите изображение, как описано<br>на шагах 1–4 в разделе «Печать<br>изображений» (П15)                                                                                     | Названия деталей                         |
| <ul> <li>Нажмите кнопку &lt; -&gt; для печати<br/>одного экземпляра выбранного<br/>изображения.</li> </ul>                                                                    | Основные<br>операции                     |
| Печать одного экземпляра не выполняется, если выполнить<br>шаги 4–5 раздела «Печать изображений» (П 15) для выбора                                                            | Настройки печати                         |
| изображений и числа экземпляров. Чтобы использовать этот<br>способ для печати отдельных изображений, необходимо на<br>шаге 4 на Щ15 заранее установить число экземпляров [0]. | Печать с<br>использованием<br>кабеля USB |
|                                                                                                    | Устранение<br>неполадок                  |
|                                                                                                    | Приложение                               |

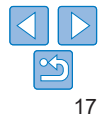

Обложка

### Хранение отпечатков

- Чтобы удалить лишнюю бумагу по краям отпечатка, согните бумагу по перфорации и оторвите края.
- Для надписей на фотографиях используйте ручку с чернилами на масляной основе.

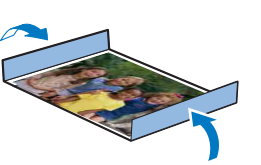

- Во избежание выцветания не храните напечатанные фотографии при температуре выше 40 °С, во влажных или пыльных местах или под прямыми солнечными лучами.
- Также избегайте следующих действий, так как они могут привести к выцветанию, изменению или смешиванию цветов: наклеивания клейкой ленты на отпечатанную поверхность, контакта отпечатанной поверхности с винилом или пластиком, попадания на отпечатанную поверхность спирта или других летучих растворителей, длительного сильного прижатия отпечатанной поверхности к другим поверхностя или объектам.
- При хранении напечатанных фотографий в альбоме, выбирайте альбомы, в которых листы, закрывающие фотографии, изготовлены из нейлона, полипропилена или целлофана.

 В зависимости от условий хранения, со временем цвета могут измениться. Компания Canon не несет ответственности за выцветание.

### После печати

- Выключите принтер SELPHY (
   <sup>13</sup>) и извлеките карты памяти и флэш-накопители USB.
- (2) Опустите экран в положение хранения.
- Отсоедините вилку кабеля питания от электрической розетки и отсоедините разъем блока питания от принтера SELPHY.
  - Не убирайте компактный блок питания на хранение, пока он не остынет.
- ④ Извлеките кассету для бумаги и закройте крышку отсека кассеты для бумаги. Не вынимайте оставшуюся бумагу из кассеты и храните кассету в темном прохладном и сухом месте, защищенном от пыли.
  - Оставьте кассету с чернилами в принтере SELPHY.
  - Храните принтер SELPHY на ровной поверхности в месте, защищенном от прямых солнечных лучей и пыли. Пыль, попавшая внутрь принтера SELPHY может привести к появлению белых полос на фотографиях или повреждению принтера.
    - Храните запасные кассеты с чернилами в исходной упаковке или пакете, в месте, защищенном от прямых солнечных лучей и пыпи
  - Храните неиспользованные кассеты с бумагой и чернилами в запечатанных упаковках в месте, защищенном от прямых солнечных лучей.

Содержание Названия деталей Основные операции Настройки печати

Обложиз

использованием кабеля USB

Печать с

Устранение неполадок

### Регулярная чистка

Если в комплект поставки включено чистящее устройство (2), вы можете выполнять регулярную чистку от пыли и грязи, которые приводят к появлению полос на отпечатках. Обратите внимание, что в некоторых регионах чистящее устройство не входит в комплект поставки.

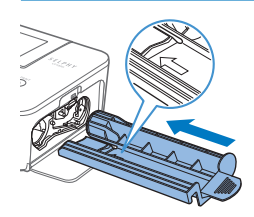

### Очистите принтер.

- Если в принтере находится кассета с чернилами, извлеките ее.
- Держа чистящее устройство стороной со стрелкой вверх, 2–3 раза задвиньте его до упора в отсек для кассеты с чернилами и извлеките обратно.
- Храните чистящее устройство в пакете или другой упаковке, чтобы не допустить попадания пыли в него.
- Не дотрагивайтесь до белой полосы чистящего устройства.
   Это может ухудшить его чистящие характеристики.
- Не пользуйтесь чистящими устройствами других типов, это может привести к повреждению принтера.
- Если полосы на отпечатках остаются и после использования чистящего устройства, обратитесь в службу поддержки клиентов компании Canon.

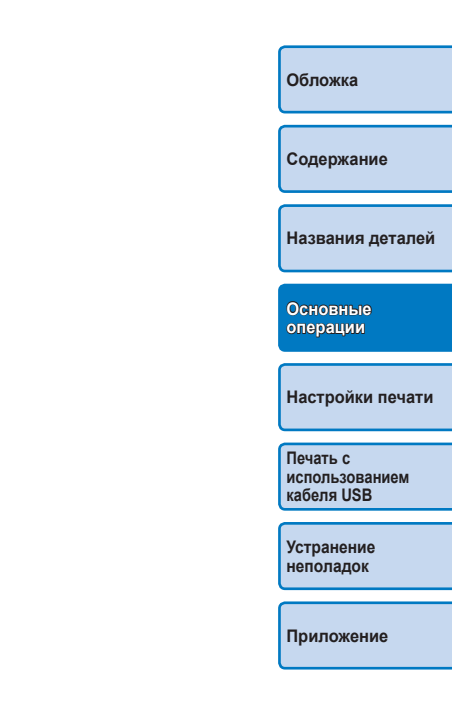

В этой главе описаны разнообразные функции печати, такие как кадрирование изображений, подготовка фотографий для документов и улучшение изображений.

| Печать всех изображений                                              | 21 |
|----------------------------------------------------------------------|----|
| Кадрирование изображений                                             | 22 |
| Печать фотографий на документы                                       | 23 |
| Кадрирование изображений                                             | 25 |
| Настройка параметров                                                 | 25 |
| Настройка параметров                                                 | 26 |
| Выбор покрытия бумаги (покрытие бумаги)                              | 26 |
| Печать с полями вокруг изображения (Поля)                            | 27 |
| Выбор макета (Вид страницы)                                          | 27 |
| Оптимальные отпечатки с автоматической коррекцией (Оптим. изображ.). | 28 |

| Настройка яркости                                          | 29 |
|------------------------------------------------------------|----|
| Более гладкий вид кожи (Гладкая кожа)                      | 29 |
| Настройка цветового оттенка (Мои цвета)                    | 30 |
| Уменьшение эффекта красных глаз (Кор. крас. глаз)          | 30 |
| Печать с датой                                             | 31 |
| Изменение способа отображения даты (Формат даты)           | 31 |
| Энергосбережение (Автовыключение)                          | 32 |
| Использование печати фотографий на документы по приоритету |    |
| (Приоритет ID фото)                                        | 32 |
| Использование параметров «Те же поля» и «Вид страницы»     |    |
| после выключения питания (Сохранить параметры печати)      | 32 |

## Содержание Названия деталей Основные операции Настройки печати Печать с использованием кабеля USB Устранение неполадок Приложение

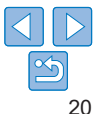

### Печать всех изображений

Ниже описана печать всех изображений, находящихся на карте памяти, за один раз.

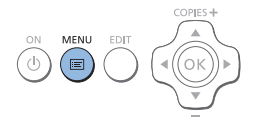

### 1 Откройте меню.

• Нажмите кнопку < =>.

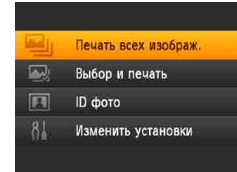

OK

### 2 Откройте экран настройки.

 Кнопками <▲><▼> выберите пункт [Печать всех изображ.], затем нажмите кнопку <**OK**>.

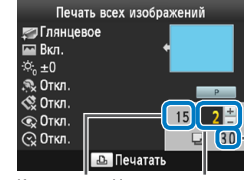

Количество Число отпечатков изображений изображения на карте Требуемое количество листов

BACK PRINT

<del>م</del>

### 4 Печать.

3

Выберите число отпечатков.

Кнопками <▲><▼> выберите чиспо

печатаемых экземпляров.

- Чтобы отменить печать, нажмите кнопку <</li>
- Если на карте памяти находится более 1000 изображений, будут напечатаны 999 самых поздних по дате съемки изображений.
  - На шаге 3 можно задать до 99 экземпляров. Однако общее число отпечатков не может превышать 999.

(Например, можно задать не более 9 экземпляров каждого изображения, если на карте содержится 100 изображений.)

### Названия деталей Основные

операции

Обложиз

Солержание

### Настройки печати

Печать с использованием кабеля USB

Устранение неполадок

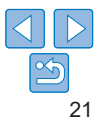

### Кадрирование изображений

Для печати только выбранной области изображения выполните спелующие лействия

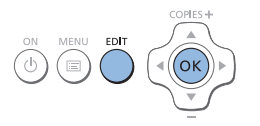

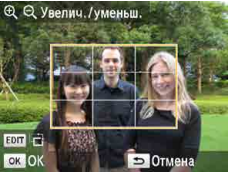

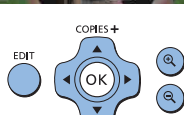

### **2** Настройте область изображения для кадрирования.

Откройте экран кадрирования.

Выберите изображение как описано на

шаге 4 раздела «Печать изображений»

(115). нажмите кнопку EDIT (Правка)

и затем нажмите кнопку < ОК >

Отображается рамка кадрирования.

в которой отображается область

изображения для кадрирования.

- Для переключения книжной или альбомной ориентации рамки кадрирования нажмите кнопку EDIT (Правка).
- Для перемещения рамки кадрирования нажимайте кнопки <▲><▼><◀><►>
- Для увеличения рамки кадрирования нажимайте кнопку < € >, для ее vменьшения нажимайте кнопку <Q>.

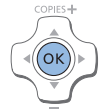

шаги 2–3

### Подтвердите настройку.

- Лля полтвержления области калрирования и возврата на экран отображения изображения нажмите кнопку < OK >.
- Чтобы выполнить кадрирование других изображений для их печати вместе с первым изображением, повторите шаги 1–3
- Печать
  - Произведите печать, как описано на шаге 6 в разлеле «Печать изображений» (116).
  - После печати настройки кадрирования сбрасываются.

Печать с использованием кабеля USB

Устранение неполадок нажмите кнопку EDIT (Правка) на экране отображения изображения, кнопками

тия экрана сброса кадрирования, затем нажмите кнопку < **ОК** > еще раз. Установленные области кадрирования сбрасываются, если выключить принтер SELPHY или извлечь карту памяти.

<▲><▼> выберите пункт [Сброс кадрир.]. нажмите кнопку <**ОК**> для откры-

Для настройки области кадрирования после ее установки нажмите кнопку

EDIT (Правка) на экране отображения изображения, кнопками <▲><▼>

выберите пункт [Настр. кадрир.]. затем нажмите кнопку < **ОК** >. Повторите

Можно задать кадрирование не более 99 изображений за один раз.

Чтобы отменить кадрирование после установки области кадрирования.

- Кадрирование недоступно при печати в режимах [Печать всех изображ.] и [Печать DPOF], а также если для параметра [Вид страницы] (27) установлено значение [ШШИндекс] или [П] Подобрать].
- При кадрировании невозможно изменить соотношение сторон, указанное на рамке, которая отображается на изображении.
- Для изменения числа печатаемых экземпляров нажимайте кнопки <>>> на экране отображения изображения на шаге 3. Обратите внимание, что при задании нулевого значения настройки кадрирования не сбрасываются.

Обложиз

Солержание

Названия деталей Основные операции Настройки печати

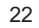

### Печать фотографий на документы

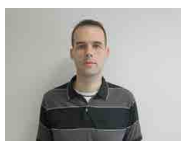

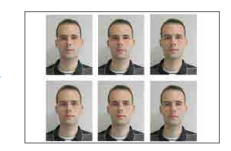

Изображения можно напечатать для использования в удостоверениях личности. Выберите один из трех следующих форматов:

| [Пользоват.] Укажите длину и ширину и выполните печать. |                                                                           |  |
|---------------------------------------------------------|---------------------------------------------------------------------------|--|
| [Стандартный]                                           | Напечатайте фотографию, соответствующую<br>международному стандарту ICAO. |  |
| [Двойной]                                               | Печать двух форматов: 50 x 50 мм и 45 x 35 мм.                            |  |

- При использовании форматов [Пользоват.] и [Стандартный] на каждом листе можно напечатать два разных изображения.
- Напечатанные фотографии могут не приниматься в качестве официальных фотографий для удостоверений личности в зависимости от назначения. За дополнительными сведениями обратитесь в учреждение, для которого предназначена фотография.

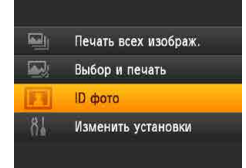

### Задайте печать фотографий на документы.

- Нажмите кнопку <ा=>.
- Кнопками <▲><▼> выберите пункт [ID фото], затем нажмите кнопку <ОК>.

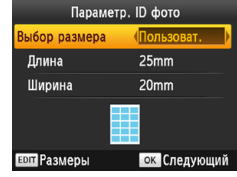

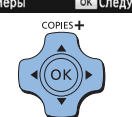

### 2 Задайте конечный размер фотографии.

- Кнопками < <>> выберите способ определения размера.
- [Пользоват.]: кнопками <▲><▼> выберите значение параметра [Длина] и нажимайте кнопки <◀>>▶> для установки длины. Задайте значение параметра [Ширина] и нажмите кнопку <**OK**> еще раз. Обратите внимание, что доступные значения для параметра [Ширина] автоматически обновляются в зависимости от значения параметра [Длина].
- [Стандартный] или [Двойной]:
   Проверьте указанный размер изображения и нажмите кнопку <**ОК**>.
- З Выберите изображение для печати.
  - Кнопками <<>>> выберите изображение, затем нажмите кнопку <▲>. В правом нижнем углу отображается значок ✓ (не более двух изображений в формате [Пользоват.] и [Стандартный], только одно изображение в формате [Двойной]).
  - Чтобы задать область кадрирования (
     (
     (
     22), нажмите кнопку EDIT (Правка).
  - Произведите печать, как описано на шаге 6 в разделе «Печать изображений» (116).
  - После печати настройки сбрасываются.

Обложка

Содержание

Названия деталей

Основные операции

### Настройки печати

Печать с использованием кабеля USB

Устранение неполадок

Приложение

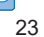

COPIES +

- Нельзя использовать бумагу формата кредитной карточки.
- Настройки [Поля] не применяются, даты не печатаются.
- При выборе двух изображений на шаге 3 создается одинаковое число экземпляров изображения на каждом листе в заданной компоновке.
   Обратите внимание, что для компоновок с нечетным числом экземпляров на листе центральная рамка на листе будет пустой.
- Параметры на экране «Парам. идентиф. фотогр.» (23) сохраняются даже после выключения принтера SELPHY.
- Можно настроить открытие экрана «Парам. идентиф. фотогр.» (23) при включении SELPHY или при установке карты памяти (32).
- В четырех углах каждого напечатанного изображения печатаются метки для вырезания фотографий.

| Pa             | змеры     |
|----------------|-----------|
| ✓ 25x20mm      | ✓ 25x25mm |
| ✓ 30x20mm      | ✓ 30x24mm |
| ✓ 30x25mm      | ✓ 30x30mm |
| ✓ 32x22mm      | ✓ 32x32mm |
| ✓ 34x28mm      | ✓ 35x25mm |
| EDIT Стер. все | ок 🗸      |

### Фильтрация возможных размеров изображений

При выборе пункта [ID фото] ► [Выбор размера] ► [Пользоват.] отображается множество размеров изображения. Для упрощения выбора размера можно изменить список и отображать только наиболее часто используемые размеры.

# Содержание

Обложиз

### Откройте экран настройки.

- На экране «Парам. идентиф. фотогр.» выберите [Выбор размера]
   [Пользоват.] (23), затем нажмите кнопку EDIT (Правка).
- Выберите размеры для отображения.
- Чтобы удалить размер из списка, кнопками <▲><▼><◀><►> выберите размер и нажмите кнопку <**OK**>.
- Флажок (✓) снимается, и этот размер не отображается на экране [Параметр. ID фото] (□23). Чтобы включить размер в список, нажмите кнопку <0K> еще раз: размер выбирается и отображается флажок ✓.
- При нажатии кнопки EDIT (Правка) снимаются все флажки 
   Когда ни один размер не выбран, нажатие кнопки EDIT (Правка) приводит к выбору всех размеров и отображению флажков 
   .
- Выбрав размеры для выключения в список, нажмите кнопку < >.

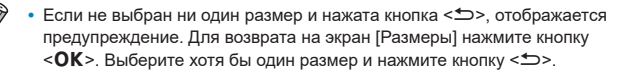

Названия деталей

Основные операции

### Настройки печати

Печать с использованием кабеля USB

Устранение неполадок

### Кадрирование изображений

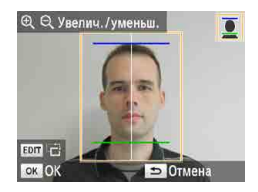

- Когда в режиме [ID фото] в поле [Выбор размера] выбран размер [Стандартный] или [Двойной], при открытии рамки кадрирования отображается две направляющие линии (22).
- При использовании формата [Стандартный] для печати фотографий в соответствии со стандартами паспортной фотографии по размеру и положению лица, настройте рамку кадрирования так, чтобы одна линия находилась над головой, а другая под подбородком.
- При использовании варианта [Двойной] одновременно отображаются две рамки разных размеров.

 Для уточнения особых требований помимо размера и положения лица обратитесь в учреждение, для которого предназначена фотография.

### Настройка параметров

Перед печатью можно улучшить фотографии несколькими способами. Добавьте дату съемки, настройте цвета и т. д. Настройки применяются ко всем изображениям, поэтому не требуется настраивать каждое изображение отдельно.

| Настраиваемые пункты                | Описание                                                                                                    |                                          |
|-------------------------------------|----------------------------------------------------------------------------------------------------|------------------------------------------|
| Покрытие бумаги (🛄26)               | Выберите покрытие поверхности отпечатков.                                                                                          | названия деталеи                         |
| Поля (🛄27)                          | Печать изображений с полями или без них.                                                                                           |                                          |
| Вид страницы (🛄27)                  | Выберите число изображений на листе.                                                                                               | Основные                                 |
| Оптим. изображ. (🛄28)               | Автоматическая коррекция изображений для получения оптимального качества.                                                          | операции                                 |
| Яркость (🛄29)                       | Настройка яркости изображения в диапазоне –3 +3.                                                                                   | Настройки печати                         |
| Гладкая кожа (🛄29)                  | Кожа выглядит более гладкой и красивой.                                                                                            | , î                                      |
| Мои цвета (🛄 30)                    | Выберите особые оттенки цветов, чтобы придать<br>отпечаткам характерный вид, или выберите оттенок<br>сепии или черно-белую печать. | Печать с<br>использованием<br>кабеля USB |
| Кор. крас. глаз (🛄30)               | Коррекция эффекта «красных глаз» на изображениях.                                                                                  |                                          |
| Дата (🛄31)                          | Добавление даты съемки фотографии при печати.                                                                                      | Устранение                               |
| Формат даты (🛄31)                   | Настройка формата даты.                                                                                                    | пеноладок                                |
| Автовыключение (🛄 32)               | Настройка автоматического выключения, когда принтер не используется.                                                               | Приложение                               |
| Приоритет ID фото<br>(Щ32)          | Настройка экрана «Парам. идентиф. фотогр.»<br>в качестве экрана по умолчанию.                                                      |                                          |
| Сохранить параметры<br>печати (🛄32) | Сохранение параметров [Поля] и [Вид страницы]<br>даже после выключения питания.                                                    |                                          |
| Язык (113)                          | Выберите язык меню и сообщений.                                                                                                    |                                          |

Обложка

Солержание

### Настройка параметров

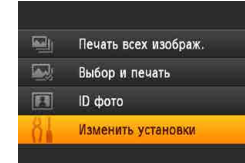

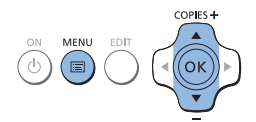

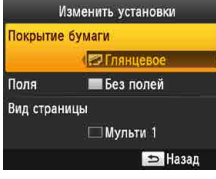

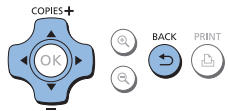

### **1** Откройте экран настройки.

● Нажмите кнопку <ा=>.

 Кнопками <▲><▼> выберите пункт [Изменить установки], затем нажмите кнопку <OK>.

- 2 Выберите пункт и настройте значение.
- Кнопками <▲><▼> выберите пункт.
- Кнопками <<>>> настройте значение параметра, затем нажмите кнопку <<>>.

### 3 Откройте экран настройки изображения.

- Нажимая кнопки <▲><▼>, выберите пункт [Выбор и печать], а затем нажмите кнопку <**OK**>.
- Более подробные описания каждой функции приведены на страницах
   26 – 31.

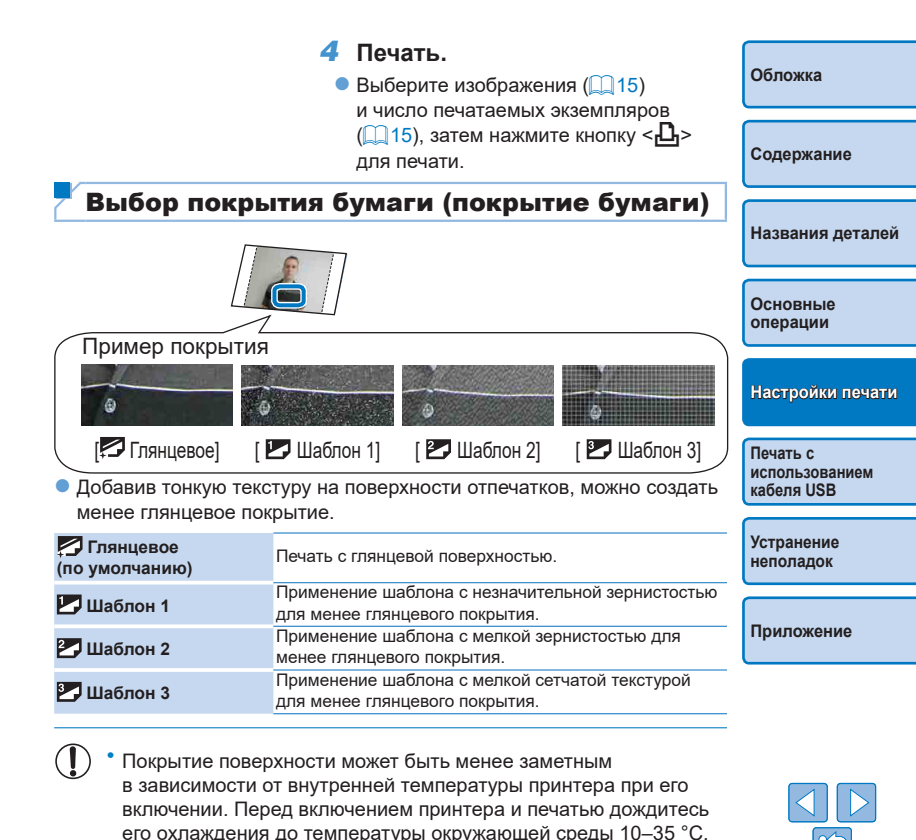

26

 При выключении принтера SELPHY восстанавливается значение по умолчанию [П Глянцевое].

### Печать с полями вокруг изображения (Поля)

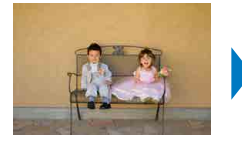

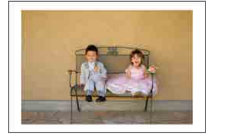

- Печать изображений с полями или без них.
- Без полей (по умолчанию) / С полями
- При выключении принтера SELPHY восстанавливается значение по умолчанию [ Без полей]. Можно настроить сохранение настроенных параметров SELPHY (132).
  - Изображения печатаются без полей, когда параметр [Вид страницы] (27) имеет значение [Ш Индекс] или [Ш Подобрать].
  - На бумаге формата кредитной карточки (2) изображения печатаются без полей, когда для параметра [Вид страницы]
     (27) установлено значение [Ш Мульти 8], даже в том случае, когда выбран режим печати [С Сполями].

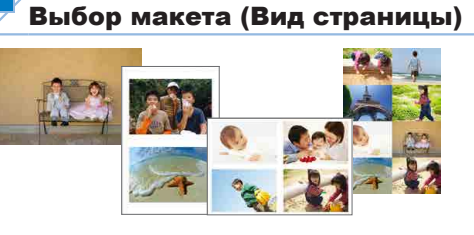

- Выберите число изображений на листе. Заданное число экземпляро (
   (
   (
   15) будет печататься с использованием настроенного макета.
- Для набора цветных чернил и этикеток КС-18IL (8 этикеток на странице, [2] задайте значение [ ] Мульти 8].

| Мульти 1<br>(по умолчанию) | Одно изображение<br>на листе      | ⊞ Мульти 8  | Восемь изображений<br>на листе                                    |
|----------------------------|-----------------------------------|-------------|-------------------------------------------------------------------|
| Ш Мульти 2                 | Два изображения<br>на листе       | Ш Индекс    | Много небольших<br>изображений<br>одинакового размера<br>на листе |
| 🖽 Мульти 4                 | Четыре<br>изображения<br>на листе | 🔝 Подобрать | Изображения разных<br>размеров на одном<br>листе                  |

- При выключении принтера SELPHY восстанавливается значение по умолчанию [ \_\_\_\_\_ Мульти 1]. Можно настроить сохранение настроенных параметров SELPHY (\_\_\_32).
  - Невозможно задать расположение изображений.
  - В зависимости от настроенного макета изображения можно распечатать с параметрами [Дата] (Д 31), [Оптим. изображ.] (Д 28), [Кор. крас. глаз]
     (Д 30), [Поля] (Д 27), [Гладкая кожа] (Д 29) или [Яркость] (Д 29).
  - Если выполнить [Печать всех изображ.] ([21]) с выбранным параметром [ []]] Индекс], можно напечатать все изображения с карты памяти в виде индексных листов.

|   | Обложка                                  |
|---|------------------------------------------|
|   | Содержание                               |
|   | Названия деталей                         |
| в | Основные<br>операции                     |
|   | Настройки печати                         |
|   | Печать с<br>использованием<br>кабеля USB |
|   | Устранение<br>неполадок                  |
| _ | Приложение                               |
|   |                                          |
|   |                                          |

Объединение изображений различных размеров (Подобрать)

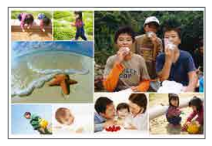

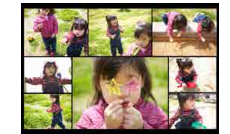

- Используйте функцию подборки для автоматического размещения изображений разного размера.
- На одном листе можно напечатать группу, содержащую до 8 или до 20 изображений.
- Для печати можно использовать бумагу формата открытки (Д2).

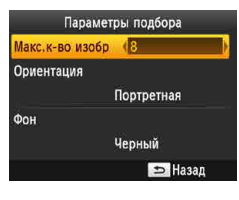

- На экране на шаге 2 раздела «Настройка параметров» (Д26) кнопками <▲><▼> выберите пункт [Вид страницы]. Кнопками <◀><▶> выберите пункт [ Ⅲ Подобрать] и нажмите кнопку <ОК>.
- На экране слева, кнопками <▲><▼> выберите пункт.
- Кнопками <<>>> настройте значение параметра, затем нажмите кнопку <<sup>1</sup>>.
- Невозможно задать расположение изображений.
- Печать может начинаться с некоторой задержкой.

| Оптимальные отпечатки с автоматической коррекцией (Оптим. изображ.)                                                                                                    | Обложка                                  |
|----------------------------------------------------------------------------------------------------|------------------------------------------|
|                                                                                                    | Содержание                               |
|                                                                                                    | Названия деталей                         |
| <ul> <li>Автоматическая коррекция изображений для получения<br/>оптимального качества.</li> <li>Вкл. (по умолчанию) / З Выкл.</li> </ul>                                                                                                   | Основные<br>операции                     |
| • Некоторые изображения могут быть настроены неправильно.                                                                                                    | Настройки печати                         |
| <ul> <li>При выключении принтера SELPHY восстанавливается значение<br/>по умолчанию [ Вкл.].</li> <li>Когда выбрано значение [ Вкл.].</li> </ul>                                                                                           | Печать с<br>использованием<br>кабеля USB |
| <ul> <li>Когда выорано значение [шеру индекој дли нараметра [сид страницај]</li> <li>(Д27), функция [Оптим. изображ.] не применяется.</li> <li>Степень коррекции может изменяться в зависимости от макета и формата<br/>бумати.</li> </ul> | Устранение<br>неполадок                  |
|                                                                                                    | Приложение                               |

### Настройка яркости

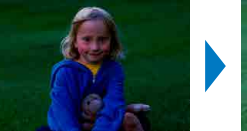

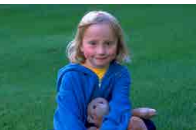

- Настройка яркости изображения в диапазоне –3 ... +3.
- Выбирайте большие положительные значения, чтобы сделать изображения ярче, и большие отрицательные значения, чтобы сделать их темнее.
  - При выключении принтера SELPHY восстанавливается значение по умолчанию [※<sub>n</sub>±0].
  - Когда выбрано значение [ []]] Индекс] для параметра [Вид страницы] ([]]27), значения параметра [Яркость] не применяются.

- Более гладкий вид кожи (Гладкая кожа)
   Кожа выглядит более гладкой и красивой.
   Кожа выглядит более гладкой и красивой.
   Выкл. (по умолчанию)/ Я Вкл.
   Коррекция может быть применена к областям, не являющимся участками кожи, и приводить к результатам отличным от ожидаемых.
   Значение по умолчанию [Я Выкл.] восстанавливается после печати, при выключении принтера SELPHY и при извлечении карты памяти.
  - Когда выбрано значение [ []]] Индекс] для параметра [Вид страницы] ([]]27), функция [Гладкая кожа] не применяется.

| ся | Содержание                               |
|----|------------------------------------------|
|    |                                          |
|    | Названия деталей                         |
| Na |                                          |
|    | Основные<br>операции                     |
|    |                                          |
|    | Настройки печати                         |
|    |                                          |
|    | нечать с<br>использованием<br>кабеля USB |
|    |                                          |
|    | Устранение<br>неполадок                  |
|    |                                          |
|    |                                          |

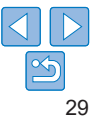

### Настройка цветового оттенка (Мои цвета)

 Выберите особые оттенки цветов, чтобы придать отпечаткам характерный вид, или выберите оттенок сепии или черно-белую печать.

| 🛠 Выкл.<br>(по умолчанию) | -                                                                           | 🛠 Слайд | Насыщенные<br>натуральные цвета,<br>аналогичные цветам<br>на слайдах |
|---------------------------|-----------------------------------------------------------------------------|---------|----------------------------------------------------------------------|
| 🛠 яркий                   | Яркие отпечатки<br>с более высоким<br>контрастом и<br>насыщенностью цветов  | 🛠 Сепия | Оттенок сепии                                                        |
| <ий<br>Нейтральный        | Приглушенные<br>отпечатки с меньшим<br>контрастом и<br>насыщенностью цветов | 🛠 ч/б   | Черно-белое<br>изображение                                           |

- При выключении принтера SELPHY восстанавливается значение по умолчанию [ Выкл.].
- Некоторые функции настройки цвета могут нарушить работу функции коррекции «красных глаз» ([] 30).

### Уменьшение эффекта красных глаз (Кор. крас. глаз)

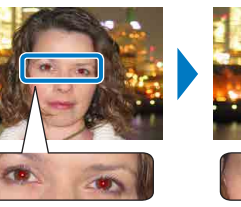

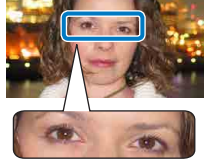

- Коррекция эффекта «красных глаз» на изображениях.
- Substance
   Bustance
   Bustance
   Bustance
   Bustance
   Bustance
   Bustance
   Bustance
   Bustance
   Bustance
   Bustance
   Bustance
   Bustance
   Bustance
   Bustance
   Bustance
   Bustance
   Bustance
   Bustance
   Bustance
   Bustance
   Bustance
   Bustance
   Bustance
   Bustance
   Bustance
   Bustance
   Bustance
   Bustance
   Bustance
   Bustance
   Bustance
   Bustance
   Bustance
   Bustance
   Bustance
   Bustance
   Bustance
   Bustance
   Bustance
   Bustance
   Bustance
   Bustance
   Bustance
   Bustance
   Bustance
   Bustance
   Bustance
   Bustance
   Bustance
   Bustance
   Bustance
   Bustance
   Bustance
   Bustance
   Bustance
   Bustance
   Bustance
   Bustance
   Bustance
   Bustance
   Bustance
   Bustance
   Bustance
   Bustance
   Bustance
   Bustance
   Bustance
   Bustance
   Bustance
   Bustance
   Bustance
   Bustance
   Bustance
   Bustance
   Bustance
   Bustance
   Bustance
   Bustance
   Bustance
   Bustance
   Bustance
   Bustance
   Bustance
   Bustance
   Bustance
   Bustance
   Bustance
   Bustance
   Bustance
   Bustance
   Bustance
   Bustanc
- Коррекция эффекта красных глаз может ошибочно применяться к другим областям изображения. Чтобы избежать этого, выбирайте значение [ Вкл.] только для изображений, на которых возник эффект «красных глаз».

### Эффект красных глаз может не обнаруживаться или не корректироваться, если лица занимают очень большую или очень малую часть экрана, на ярких / темных лицах, на снимках сбоку или под углом к лицу, или если часть лица не видна.

- Коррекция эффекта «красных глаз» не применяется, когда для параметра [Вид страницы] (27) установлено значение [ ] Мульти 2], [ Мульти 4], [ ] Мульти 8] или [ ] Индекс].
- Кроме того, коррекция эффекта «красных глаз» не применяется, когда для параметра [Мои цвета] ([] 30) установлено значение [ 😪 Сепия] или [ 📢 Ч/б].
- Степень коррекции может изменяться в зависимости от кадрирования, макета страницы и формата бумаги.

Обложка Содержание Названия деталей Основные операции Настройки печати

> Печать с использованием кабеля USB

Устранение неполадок

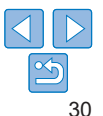

### Печать с датой

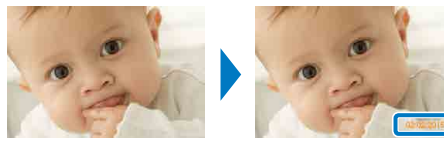

- 02/02/2015
- Добавление даты съемки фотографии при печати.
- 😪 Выкл. (по умолчанию)/ 🔗 Вкл.

- Для предотвращения появления двух экземпляров даты на снимках с датой, вставленной камерой, выберите значение [ 😪 Выкл.].
- При выключении принтера SELPHY восстанавливается значение по умолчанию [ Выкл.].
- Дату, добавляемую на отпечатки, изменить невозможно, так как эта дата назначается камерой при съемке фотографии.
- Для изменения способа отображения даты настройте [Формат даты] ([]31).
- Даты не печатаются, когда для параметра [Вид страницы] (27) установлено значение [ . Индекс] или [ . Одобрать].
- Изменение способа отображения даты Обложиз (Формат даты) Солержание Названия деталей 02/02/2015 2015/02/02 Основные операции • При добавлении даты (231) настройте формат даты. • дд/мм/гггг (по умолчанию), гггг/мм/дд или мм/дд/гггг Настройки печати Этот параметр сохраняется даже после выключения принтера SELPHY или извлечения карт памяти. Печать с использованием кабеля USB Устранение неполадок Приложение

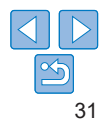

### Энергосбережение (Автовыключение)

- Принтер SELPHY автоматически выключается после бездействия в течение приблизительно пяти минут.
- Вкл. (по умолчанию) / Выкл.
  - Принтер SELPHY не выключается автоматически, когда он подключен к другим устройствам или когда отображается сообщение об ошибке.
  - Если при печати нескольких изображений встречается изображение в неподдерживаемом формате (114), отображается сообщение [Печать некоторых изображений невозможна! Отменить печать?] и печать останавливается. В этом случае принтер SELPHY не выключается автоматически.

### Использование печати фотографий на документы по приоритету (Приоритет ID фото)

- Можно настроить открытие экрана «Парам. идентиф. фотогр.» (23) при включении SELPHY, при установке карты памяти или после печати.
- Когда для этого параметра установлено значение [Откл.], отображается экран [Выбор и печать] (Д15).
- Выкл. (по умолчанию)/ Вкл.

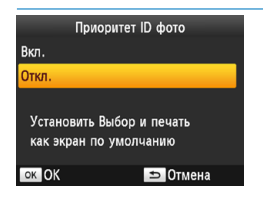

 На экране на шаге раздела «Настройка параметров» (Д26) кнопками
 <▲><▼> выберите Приоритет ID

фото], а затем нажмите кнопку <**ОК**>.

 На экране слева кнопками <▲><▼> отрегулируйте параметры, затем нажмите кнопку <**OK**>.

### Использование параметров «Те же поля» и «Вид страницы» после выключения питания (Сохранить параметры печати)

Обложка

Солержание

 Принтер SELPHY может сохранять параметры «Поля» (227) и «Вид страницы» (227) даже после выключения.

- Выкл. (по умолчанию)/ Вкл.
- Сохранение параметров «Поля» и «Вид страницы» можно настраивать независимо.

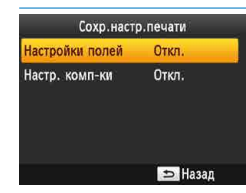

- На экране на шаге 2 раздела «Настройка параметров» (Щ 26) кнопками <▲><▼> выберите [Coxp. настр.печати], а затем нажмите кнопку <OK>.
- На экране слева кнопками <▲><▼> выберите [Настройки полей] или [Настр. комп-ки], а затем нажмите кнопку <**OK**>.
- На отображаемом экране кнопками
   ▲><▼> настройте эти параметры и нажмите кнопку <**OK**>.

Основные операции

Настройки печати

Названия деталей

Печать с использованием кабеля USB

Устранение неполадок

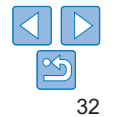

## Печать с использованием кабеля USB

В этой главе описано подключение камеры или компьютера с помощью кабеля USB для печати.

Обложка

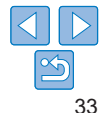

| Печать с компьютера   | 34 |
|-----------------------|----|
| Подготовка компьютера |    |
| Печать с компьютера   |    |

| Печать с камеры                                       |
|-------------------------------------------------------|
| Печать с использованием параметров, заданных в камере |
| (Печать DPOF)                                         |

### Печать с компьютера

Здесь в качества примера приведены инструкции для работы в OC Windows 7 и Mac OS X 10.8.

### Г Подготовка компьютера

### Необходимые компоненты

- Компьютер с доступом в Интернет\*
- Кабель USB, 2,5 м или короче, продается отдельно (порт принтера SELPHY: Mini-B)
- \* В некоторых регионах компакт-диск SELPHY CP1000 Solution Disk включен в комплект поставки и может использоваться для установки принтера. Подробнее см. руководство «Начало работы».

### Требования к системе

|                                    | Windows                      | Mac OS               |
|------------------------------------|------------------------------|----------------------|
| ос                                 | Windows 7 SP1<br>Windows 8.1 | Mac OS X 10.8/10.9   |
| Свободное<br>пространство на диске | Приблизительно 5 МБ*         | Приблизительно 7 МБ* |

\* Пространство, необходимое для установки драйвера принтера. Пространство, необходимое для работы программного обеспечения и печати зависит от программного обеспечения и данных печати.

### Установка драйвера принтера (Windows)

### **1** Загрузите драйвер принтера.

- Подключите компьютер к Интернету и перейдите на адрес http://www.canon.com/icpd/.
- Выберите свою страну или регион и следуйте инструкциям на экране для выполнения загрузки.

- Дважды щелкните загруженных файл и следуйте инструкциям на экране.
- Если отображается окно «User Account Control/Контроль учетных записей пользователей», следуйте отображаемым на экране инструкциям.
- Когда появится показанный слева экран, подготовьте принтер и подключите его к компьютеру.
- Выключите принтер SELPHY и извлеките установленные карты памяти и флэш-накопители USB.
- Вставьте кассету с загруженной бумагой и кассету с чернилами в принтер SELPHY (28 – 10).
- Для подключения принтера SELPHY к компьютеру используйте USB-кабель.
   Инструкции приведены в руководстве пользователя компьютера или кабеля.

Содержание

Обложка

### Названия деталей

Основные операции

Настройки печати

Печать с использованием кабеля USB

Устранение неполадок

Приложение

### Включите принтер для завершения процесса установки.

- Нажмите кнопку < ()>, чтобы включить принтер SELPHY.
- Драйвер принтера установлен.

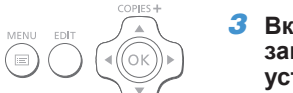

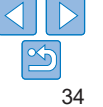

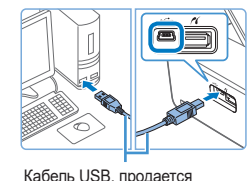

отдельно

ON

and all constrained

and the second set and the second set of the

### Установка драйвера принтера (Mac OS)

 Загрузите и установите драйвер принтера следуя инструкциям шага 1 в разделе «Установка драйвера принтера (Windows)» (234).

### Печать с компьютера

- 1 Подготовьте принтер SELPHY.
- Извлеките все установленные карты памяти и USB флэш-накопители.
- Вставьте кассету с загруженной бумагой и кассету с чернилами в принтер SELPHY (28 – 10).
- Если принтер не подключен к компьютеру, выключите принтер, подключите его к компьютеру через USB (234) и снова включите принтер.
- 2 Откройте диалоговое окно печати.
- Запустите программное обеспечение для работы с фотографиями и откройте диалоговое окно печати.
- В качестве принтера назначения выберите [Canon (SELPHY) CP1000].

 Выберите параметры печати.
 Выберите формат бумаги, соответствующий формату кассет с бумагой и краской, установленных в принтере SELPHY. Также выберите печать с полями или без полей: установите флажок, отображаемый вместе со списком форматов бумаги.
 Выберите требуемую ориентацию печати и число копий.

### 4 Выполните печать.

- Начатую печать невозможно отменить кнопкой <>> на принтере SELPHY. Для отмены печати удалите задание печати на компьютере.
  - При подсоединении к компьютеру через концентратор USB принтер может работать неправильно.
  - Когда к USB-порту подсоединен принтер, не допускайте перехода компьютера в режим ожидания или в спящий режим.
     Если принтер подключен через порт USB, и компьютер перешел в режим ожидания, выведите компьютер из него, не отсоединяя USB-кабель. В случае сбоя при восстановлении перезапустите компьютер.
  - Инструкции приведены в руководстве пользователя компьютера или программного обеспечения для работы с фотографиями.

Печать с использованием кабеля USB

Настройки печати

операции

Устранение неполадок

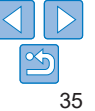

- Если на принтере SELPHY отображается сообщение об ошибке проверьте также сообщения об ошибках на компьютере (в режиме рабочего стола). Сообщения автоматически исчезают после устранения указанной проблемы
- Если на компьютере отображается сообщение, можно также нажать [Отмена] для отмены печати
- Mac OS: если принтер [Canon CP1000] недоступен в качестве принтера назначения, зарегистрируйте принтер в компьютере следующим образом.
- (1) Откройте [Принтеры и сканеры] в разделе [Системные настройки].
- (2) Нажмите значок [+] ниже списка.
- (3) Выберите [Canon CP1000].
- (4) Нажмите [Добавить].

### Печать с камеры

Подключив PictBridge-совместимую камеру, можно выбирать изображения на камере и печатать их

Злесь для примера приведены инструкции с использованием компактной цифровой камеры Canon Если ваша камера работает. иначе см руковолство попьзователя

| вателя камеры.                                       |                  |
|------------------------------------------------------|------------------|
| Подготовьте принтер SELPHY.                          | Названия деталей |
| <ul> <li>Убедитесь, что в принтере SELPHY</li> </ul> |                  |
| не установлены карты памяти.                         | Основные         |

### Подключите принтер SELPHY к камере с помошью USB-кабеля (134).

Настройки печати

Обложиз

Солержание

Печать с использованием кабеля USB

Устранение неполадок

- Включите принтер SELPHY. затем включите камеру и перейдите в режим воспроизведения.
- На некоторых камерах при этом отображается значок 📶
- 4 На камере выберите изображения и подготовьте их для печати.
- Запустите печать с камеры.
- После печати выключите принтер SELPHY и камеру и отсоедините кабель.

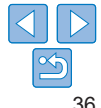

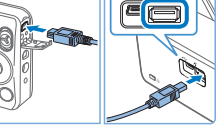

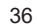

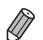

- Начатую печать невозможно отменить кнопкой < >> на принтере SELPHY. Для остановки печати используйте камеру.
- Для печати через USB в этом продукте используется технология PictBridge. Технические стандарты PictBridge облегчают прямое подключение камер, принтеров и других устройств для упрощения печати.

## Печать с использованием параметров, заданных в камере (Печать DPOF)

Вставка карты памяти, на которой содержится информация DPOF, настроенная в камере, приводит к отображению сообщения [Остались изобр. DPOF / Печатать изображения?]. Для просмотра информации о печати, установленной в камере, нажмите кнопку **<OK**>, для печати всех указанных изображений за один раз нажмите кнопку **<D**>.

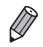

- Инструкции о настройке информации DPOF приведены в руководстве пользователя камеры.
- Даты и номера файлов представляют собой установленную в камере информацию DPOF, которую невозможно изменить в принтере SELPHY.
- Изображения, для которых параметр [Тип печати] имеет значение [Стандарт], подготовленные на камерах Canon, печатаются в соответствии с параметрами в разделе «Настройка параметров» (22 – 31).
- Можно также просмотреть информацию о печати, установленную в камере: нажмите кнопку < (=>, выберите [Печать DPOF] и нажмите кнопку < OK>.
   Однако пункт [Печать DPOF] отображается только в том случае, когда установлена карта памяти, настроенная в камере.

| Обложка                                  |
|------------------------------------------|
|                                          |
| Содержание                               |
|                                          |
| Названия деталей                         |
|                                          |
| Основные<br>операции                     |
|                                          |
| Настройки печати                         |
|                                          |
| Печать с<br>использованием<br>кабеля USB |
|                                          |
| Устранение<br>неполадок                  |
|                                          |
|                                          |

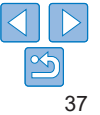

Для устранения неполадок в работе принтера SELPHY см. эти советы по устранению неполадок. Если неполадка не исчезает, обратитесь в службу поддержки клиентов компании Canon.

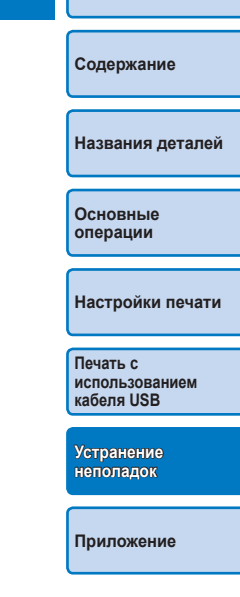

Обложка

| $\bigcirc$ |    |
|------------|----|
|            | 5  |
|            | 38 |

| Титание |    |
|---------|----|
| Экран   |    |
| Течать  | 39 |
|         |    |

| Бумага                 | ) |
|------------------------|---|
| Сообщения об ошибках41 | l |

### Питание

### Невозможно включить принтер SELPHY

- Проверьте правильность подключения кабеля питания (212).
- Удерживайте кнопку < () > пока не появится показанный слева экран () 13).
- При использовании аккумулятора NB-CP2L (продается отдельно) проверьте, что аккумулятор заряжен и правильно установлен, а кабель правильно подключен.

### Экран

### Не отображается экран изображения (🛄32)

 Во время отображения экрана «Парам. идентиф. фотогр.» нажмите кнопку <
 для отображения меню, кнопками <▲><▼> выберите [Выбор и печать], а затем нажмите кнопку <OK>.

### Печать

### Не выполняется печать

- Убедитесь, что правильно загружены кассеты с бумагой и чернилами (Д10).
- Убедитесь, что лист с чернилами натянут (🛄8).
- Убедитесь, что используется бумага, специально предназначенная для принтера SELPHY (110).
- При необходимости замените кассету с чернилами и заполните кассету с бумагой (\_\_16).
- Убедитесь, что используется правильное сочетание бумаги, кассеты для бумаги и кассеты с чернилами (<u>18</u>).
- Принтер SELPHY временно приостанавливает работу в случае перегрева.
   Это не является признаком неисправности. Подождите, пока принтер остынет.
   При непрерывной работе в жарких условиях или в случае внутреннего
   перегрева принтера при заблокированных задних вентиляционных отверстиях
   принтер SELPHY может приостанавливать печать, что увеличивает
   продолжительность печати.

Невозможно отображение или печать изображений с карт памяти или USB флэш-накопителей.

- Убедитесь, что карта памяти полностью вставлена в правильное гнездо этикеткой вверх (114, 15).
- Убедитесь, что USB флэш-накопитель полностью вставлен правой стороной вверх (Д17).
- Убедитесь, что формат изображения поддерживается (Д14).
- Убедитесь, что если для карты памяти требуется адаптер, она вставлена с адаптером (214).

### Невозможна печать с камеры

- Убедитесь, что камера поддерживает стандарт PictBridge (Q36).
- Убедитесь, что принтер SELPHY и камера правильно подключены (Q36).
- Убедитесь, что элементы питания камеры заряжены. Если элементы питания разряжены, замените их полностью заряженными или новыми.
- Извлеките все установленные карты памяти и USB флэш-накопители.

Содержание

Обложиз

Названия деталей

Основные операции

Настройки печати

Печать с использованием кабеля USB

Устранение неполадок

### Невозможна печать с компьютера

- Убелитесь, что драйвер принтера правильно установлен (1134)
- Извлеките все установленные карты памяти и USB флэш-накопители.
- При лечати через USB убелитесь, что принтер SELPHY полключен. непосредственно к компьютеру кабелем USB (134).
- Windows: убелитесь, что принтер не отключен от сети. В этом случае нажмите значок принтера правой кнопкой мыши и переведите его в режим онлайн.
- Mac OS: убедитесь, что принтер SELPHY добавлен в список принтеров (136).

### При печати с карт памяти или USB флэш-накопителей не печатается дата

• Убелитесь что принтер SELPHY настроен для лечати даты (1131) Обратите внимание, что при печати DPOF печать даты настраивается на камере.

### При печати с камеры не печатается дата

• Убедитесь, что в камере включен параметр вставки даты. Обратите внимание. что при стандартных параметрах камеры будет использоваться параметр даты в принтере SELPHY.

### Низкое качество печати

- Проверьте отсутствие пыли на листе с чернилами и бумаге.
- Убедитесь, что внутри принтера SELPHY нет пыли (246).
- Убедитесь, что на принтере SELPHY нет конденсата (146).
- Убедитесь, что принтер SELPHY не находится вблизи источников электромагнитных волн или сильных магнитных полей (112).

### Печатаемые цвета не совпадают с цветами на экране

• Способы формирования цвета на принтерах и на мониторах компьютеров отличаются. Цвета могут выглядеть иначе в зависимости от интенсивности и цветовой температуры подсветки монитора, а также от цветовой калибровки монитора.

### Отдельные изображения печатаются с уменьшением только в одном положении

 Измените настройки [Вид страницы] (
 <sup>[27]</sup>). Если в меню [Вид страницы] выбран другой макет, кроме [Мульти 1], отдельные изображения печатаются в одном положении на листе, если печать выполняется с камеры или другого устройства, которое может отправлять только одно изображение за один раз.

### Бумага

### Бумага не помешается в кассете

• Убелитесь что формат бумаги совпадает с форматом кассеты для бумаги (П2)

Возникают проблемы с подачей бумаги или слишком часто происходит замятие бумаги

- Убедитесь, что в кассете находится менее 19 листов.
- Убедитесь, что на кассете с бумагой не накопилось 19 или более листов бумаги.
- Убедитесь, что используется бумага, специально предназначенная для принтера SELPHY (110)

### Невозможно напечатать правильное количество отпечатков (после завершения чернил остается неиспользованная бумага)

• Некоторое количество неиспользованной бумаги может оставаться, если чернила заканчиваются раньше (17).

### Замятия бумаги

• Если бумага выступает из переднего или заднего гнезда вывода бумаги ( аккуратно извлеките ее. Если бумагу не удается извлечь, не пытайтесь извлечь ее с усилием. Выключите и снова включите питание принтера. Повторяйте это действие, пока бумага не будет выведена из принтера. Если во время печати принтер был случайно выключен, перезапустите его и подождите, пока бумага не будет выведена из принтера. В случае замятия бумаги и невозможности ее удаления обратитесь по месту приобретения или в отделение службы поддержки клиентов компании Canon. Не пытайтесь извлечь бумагу с усилием, это может привести к повреждению принтера.

Названия деталей

Солержание

Основные операции

Настройки печати

Печать с использованием кабеля USB

Устранение неполадок

Приложение

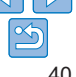

Обложиз

### Сообщения об ошибках

Сообщения об ошибках указывают на неполадки принтера SELPHY. Если сообщение об ошибке содержит советы по устранению неполадки, следуйте инструкциям. Если отображается только сообщение об ошибке, следуйте рекомендациям в разделе «Устранение неполадок» (Д38).

Если неполадка не исчезает, обратитесь в службу поддержки клиентов компании Canon.

 Если неполадка возникла в то время, когда принтер SELPHY подключен к камере, на экране камеры может также отображаться сообщение об ошибке. Проверьте оба устройства: принтер SELPHY и камеру.

Обложка Содержание Названия деталей Основные операции Настройки печати Печать с использованием кабеля USB

Устранение неполадок

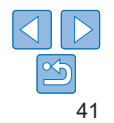

Здесь приведены инструкции по печати с питанием от аккумулятора с дополнительным аккумулятором, а также технические спецификации принтера и советы по обращению и обслуживанию.

Содержание Названия деталей Основные операции Настройки печати Печать с использованием кабеля USB Устранение неполадок Приложение

Обложка

| Печать без подключения к розетке питания      | 4: |
|-----------------------------------------------|----|
| Установка аккумулятора                        | 4; |
| Зарядка аккумулятора для использования SELPHY | 4; |

| Технические характеристики4 | 4 |
|-----------------------------|---|
| Обращение и обслуживание4   | 6 |

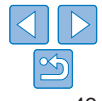

### Печать без подключения к розетке питания

Для печати без подключения к розетке питания используйте аккумулятор NB-CP2LI (продается отдельно). При полностью заряженном аккумуляторе можно напечатать приблизительно до 72 листов\* формата почтовой открытки. \* Согласно испытаниям Сапол Значение может отличаться в зависимости

\* Согласно испытаниям Canon. Значение может отличаться в зависимости от условий печати.

### Установка аккумулятора

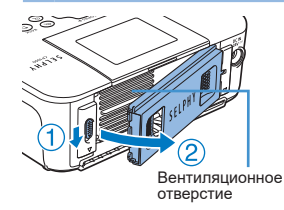

### Снимите крышку отсека для установки аккумулятора.

 Удерживая переключатель в направлении стрелки (1), переместите крышку в направлении стрелки (2) и снимите ее.

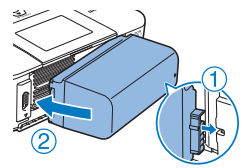

### **2** Установите аккумулятор.

 Вдвиньте конец с клеммами в направлении стрелки (1) и вставьте другой конец (2) до защелкивания.

- В некоторых регионах за пределами ЕС поддерживается также аккумулятор NB-CP2LH (продается отдельно). При полностью заряженном аккумуляторе можно напечатать приблизительно до 54 листов\* формата почтовой открытки.
  - \* Согласно испытаниям Canon. Значение может отличаться в зависимости от условий печати.

| 7 3:              | арядка аккумулятора для использования принтера SELPHY                                                                                                    | Обпожка                                  |
|-------------------|----------------------------------------------------------------------------------------------------|------------------------------------------|
| По                | сле подключения SELPHY к электрической розетке (Д12)                                                                                                    | Contonina                                |
| нач<br>Пол<br>(пр | иинается зарядка и на экране мигает значок (и <u>y</u> )).<br>пная зарядка аккумулятора NB-CP2LI требует приблизительно 4 часов<br>и нормальной температуре), после чего символ [[ <del>y ]</del> ] исчезает.                                                                                                    | Содержание                               |
| ВКЛ<br>ВЫІ<br>ВОЗ | стит можно использовать даже в то время, пока символ [µ_у] митает,<br>ночив принтер (Щ 12). Однако при этом зарядка останавливается. При<br>ключении питания принтера символ [µ_у] начинает мигать и зарядка<br>юбновляется.                                                                                                    | Названия деталей                         |
|                   | <ul> <li>Во время зарядки принтер SELPHY должен находиться в горизонтальном<br/>положении. В случае если SELPHY во время зарядки находится в верти-<br/>кальном положении, аккумулятор может не зарядиться полностью.</li> </ul>                                                                                                    | Основные<br>операции                     |
|                   |                                                                                                    | Настройки печати                         |
|                   |                                                                                                    | Печать с<br>использованием<br>кабеля USB |
| Ø :               | <ul> <li>Меры предосторожности при использовании аккумулятора описаны<br/>в руководстве пользователя аккумулятора.</li> <li>Когда отображается значок []], поместите принтер SELPHY в условия<br/>рабочей температуры []], поместите принтер SELPHY в условия<br/>температуры окружающей среды.</li> <li>Ответные действия в случае отображения символа []]]</li> <li>Стивол []]</li> </ul> | Устранение<br>неполадок                  |
|                   |                                                                                                    | Приложение                               |
|                   | лятора NB-CP2LI принтер SELPHY находится в вертикальном положении.<br>Отключите устройство от розетки питания и извлеките аккумулятор NB-CP2LI.<br>Подождав немного, положите устройство горизонтально и зарядите его.<br>Если символ [[X] появляется, когда устройство находится<br>в горизонтальном положении, может потребоваться замена аккумулятора.                                   |                                          |
|                   | Приооретите новыи аккумулятор.<br>В случае отображения символа [и [ э]] нажмите и удерживайте любую кнопку,<br>кроме кнопки < 0>, в течение не менее 3 секунд, чтобы сбросить символ [и [ э]].<br>После того как экран перестанет отображаться и пока принтер заряжается,<br>нажмите любую кнопку, кроме кнопки < 0>, и символ [и [ э]] появится примерно<br>на 10 секунп                   |                                          |
|                   | ······                                                                                                    | 43                                       |

### Технические характеристики

| Способ печати                 | ической сублимацией (с защитным                                                                                                    | USB                                |                                                          |
|-------------------------------|----------------------------------------------------------------------------------------------------|------------------------------------|----------------------------------------------------------|
|                               | покрытием)                                                                                                    |                                    | Карты памят                                              |
| Разрешение                    | 300 х 300 точек на дю                                                                                                    | йм                                 |                                                          |
| Градации                      | 256 оттенков каждого цвета                                                                                                    |                                    | <b>Ф</b> лош цаколит                                     |
| Чернила                       | Специальные цветные чернила (желтый (Y)/пурпурный<br>(M)/бирюзовый (C)/покрытие)                                                                                                    |                                    | USB<br>Рабочий диала                                     |
| Бумага                        | Формат открытки и формат карточки (включая листы<br>с полноразмерными этикетками, листы с 8 этикетками<br>и квадратные этикетки)                                                                                                    |                                    | температур<br>Рабочий диапа<br>относительної             |
| Размер печати                 | <b>Без полей</b><br>100,0 x 148,0 мм                                                                                                    | <b>С полями</b><br>91,3 x 121,7 мм | влажности<br>Питание                                     |
| Открытка                      |                                                                                                    |                                    |                                                          |
| Карточка                      | 54,0 х 86,0 мм                                                                                                    | 49,9 х 66,6 мм                     |                                                          |
| Лист с 8<br>этикетками        | 22,0 х 17,3 мм                                                                                                    | -                                  | Потребляемая<br>мощность<br>Габариты                     |
| Квадратные<br>этикетки        | 50,0 х 50,0 мм                                                                                                    | -                                  | Вес (только пр                                           |
| Скорость печати <sup>-1</sup> | Скорость печати при установленной карте памяти,<br>USB флэш-накопителе или при подключенной<br>камере (PictBridge) (время в скобках указано для<br>случаев, когда для параметра [Покрытие бумаги]<br>выбрано значение [Шаблон 1], [Шаблон 2] или<br>[Шаблон 3]). |                                    | *1 От начала пеј<br>*2 Требуется спе<br>*3 Только в неко |
| Открытка<br>Карточка          | Прибл. 47 с<br>Прибл. 27 с                                                                                                    | (Прибл. 58 с)<br>(Прибл. 32 с)     |                                                          |
| Система подачи                | Автоматическая подача из кассеты для бумаги                                                                                                    |                                    |                                                          |
| Система вывода                | Автоматический вывод на кассету для бумаги                                                                                                    |                                    |                                                          |
| Экран                         | Цветной ЖК-монитор<br>(2,7 дюйма)                                                                                                    | типа TFT, наклоняемый, 6,8 см      |                                                          |

| Разъемы                                                      |                                                                                                    |                                          |
|--------------------------------------------------------------|----------------------------------------------------------------------------------------------------|------------------------------------------|
| Высокоскоростной<br>USB                                      | Порт типа A для PictBridge-совместимых устройств<br>Порт Mini-B для компьютеров                                                                                                    | Обложка                                  |
| Карты памяти                                                 | SD, SDHC, SDXC, miniSD <sup>2</sup> , miniSDHC <sup>2</sup> , microSD <sup>2</sup> ,<br>microSDHC <sup>2</sup> , microSDXC <sup>2</sup> , CF, Microdrive и xD-Picture<br>Card <sup>2</sup> | Содержание                               |
| Флэш-накопители<br>USB<br>Рабочий диапазон                   | Только форматы FAT<br>и exFAT<br>5–40 °C                                                                                                    | Названия деталей                         |
| температур<br>Рабочий диапазон<br>относительной<br>влажности | 20-80 %                                                                                                    | Основные<br>операции                     |
| Питание                                                      | Компактный блок питания СА-СР200 В<br>Аккумулятор NB-CP2LH (продается отдельно) <sup>·з</sup><br>Аккумулятор NB-CP2LI (продается отдельно)                                                 | Настройки печати                         |
| Потребляемая                                                 | 60 Вт или менее (в режиме ожидания: не более 4 Вт)                                                                                                    |                                          |
| мощность<br>Габариты                                         | 178,0 x 135,0 x 60,5 мм без выступающих деталей                                                                                                    | Печать с<br>использованием<br>кабеля USB |
| Вес (только принтер)                                         | Прибл. 840 г                                                                                                    |                                          |
| *1 От начала первого пр                                      | охода печати желтой краской до вывода.                                                                                                    | Устранение                               |

рвого прохода печати желтой краской до вывода.

ециальный дополнительный адаптер.

оторых регионах за пределами ЕС

Приложение

неполадок

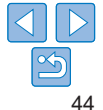

### Компактный блок питания СА-СР200 В

 
 Номинальное входные параметры
 100–240 В~ (50/60 Гц), 1,0 А (100 В) – 0,6 А (240 В)

 Номинальные выходные параметры
 24 В=, 1,8 А

 Рабочий диапазон температур
 0–40 °C

 Габариты
 134,0 x 67,5 x 34,0 мм без кабеля питания

 Вес
 Прибл. 275 г

### Aккумулятор NB-CP2LH (продается отдельно)

| Тип                         | Перезаряжаемый литий-ионный аккумулятор |
|-----------------------------|-----------------------------------------|
| Номинальное напряжение      | 22,2 B=                                 |
| Номинальная емкость         | 1290 мАч                                |
| Число циклов перезарядки    | Прибл. 300                              |
| Рабочий диапазон температур | 5–40 °C                                 |
| Габариты                    | 110,0 х 40,7 х 37,5 мм                  |
| Bec                         | Прибл. 246 г                            |

### Аккумулятор NB-CP2LI (продается отдельно)

 Тип
 Перезаряжаемый литий-ионный аккумулятор

 Номинальное напряжение
 21,6 В=

 Номинальная емкость
 1900 мАч

 Число циклов перезарядки
 Прибл. 300

 Рабочий диапазон температур
 5-40 °C

 Габариты
 111,0 x 60,4 x 44,7 мм

 Вес
 Прибл. 390 г

- Все данные основаны на результатах тестов, проведенных компанией Canon.
- Технические характеристики и внешний вид принтера могут быть изменены без предварительного уведомления.

ВНИМАНИЕ СУЩЕСТВУЕТ РИСК ВЗРЫВА, ЕСЛИ ВСТАВЛЕН АККУМУЛЯТОР НЕПРАВИЛЬНОГО ТИПА. УТИЛИЗИРУЙТЕ ОТРАБОТАННЫЕ АККУМУЛЯТОРЫ В СООТВЕТСТВИИ С ТРЕБОВАНИЯМИ МЕСТНОГО ДЕЙСТВУЮЩЕГО ЗАКОНОДАТЕЛЬСТВА.

Рекомендуется использовать оригинальные дополнительные принадлежности компании Canon.

Данное изделие оптимизировано для работы с оригинальными дополнительными принадлежностями компании Canon. Компания Canon не несет ответственности за любые повреждения данного изделия и/или несчастные случаи, такие как возгорание и т. п., вызванные неполадками в работе дополнительных принадлежностей сторонних производителей (например, протечка и/или взрыв аккумулятора). Обратите внимание, что гарантия не распространяется на ремонт, связанный с неправильной работой дополнительных принадлежностей сторонних производителей, хотя такой ремонт возможен на платной основе. Содержание Названия деталей

Основные

Настройки печати

Печать с использованием кабеля USB

Устранение неполадок

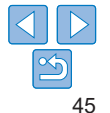

### Обрашение и обслуживание

- Не прикладывайте к принтеру излишние усилия, это может привести • к повреждению принтера или замятию бумаги
- Не допускайте попадания на принтер инсектицидов и других летучих веществ. Кроме того, не допускайте длительного хранения принтера в контакте с резиновыми виниповыми или пластмассовыми изделиями, это может ухудшить состояние корпуса.
- Не допускайте образования конденсата на принтере, это может происходить при перемешении принтера из холодного помешения в теплое. Поместите принтер в плотно закрытый пластиковый пакет и подождите выравнивания температуры. прежде чем извлекать его из пакета. Если образовался конденсат, перед его использованием дайте принтеру высохнуть при комнатной температуре.
- В случае загрязнения принтера протрите его мягкой сухой тканью.
- Если в вентиляционных отверстиях (Д 5) скопилась пыль. извлеките кассету с чернилами ( 16) перед удалением пыли. чтобы предотвратить попадание пыли внутрь и ухудшение качества печати.
  - Запрещается протирать принтер растворителями, такими как бензин или растворитель. Это может привести к деформации или расслоению корпуса.

### Товарные знаки и лицензии

- Microsoft и Windows являются зарегистрированными товарными знаками пибо товарными знаками корпорации Microsoft Corporation в США и/или других странах
- Macintosh и Mac OS являются товарными знаками корпорации Аррle Inc., зарегистрированными в США и других странах.
- Поготил SDXC является товарным знаком корпорации SD-3C\_LLC
- Все остальные товарные знаки являются собственностью соответствующих владельцев.
- В данном устройстве используется технология exFAT. лицензированная у корпорации Microsoft.
- Отдельные части кода, используемого в микропрограммном обеспечении, частично основаны на разработках независимой группы JPEG.

### Ограничение ответственности

- Перепечатка, передача или хранение в системе поиска любой части настоящего Руководства без разрешения компании Canon запрешено.
- Компания Canon сохраняет за собой право в любое время изменять содержание данного Руководства без предварительного **уведомления**.
- Фактический вид оборудования может несколько отличаться от показанного на иллюстрациях и примерах экрана из данного Руководства.
- Независимо от указанного выше, компания Canon не несет ответственности за ушерб. связанный с ошибочным использованием данных продуктов.

Названия деталей

Солержание

Обложиз

Основные операции

Настройки печати

Печать с использованием кабеля USB

Устранение неполадок

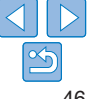